# **User Manual**

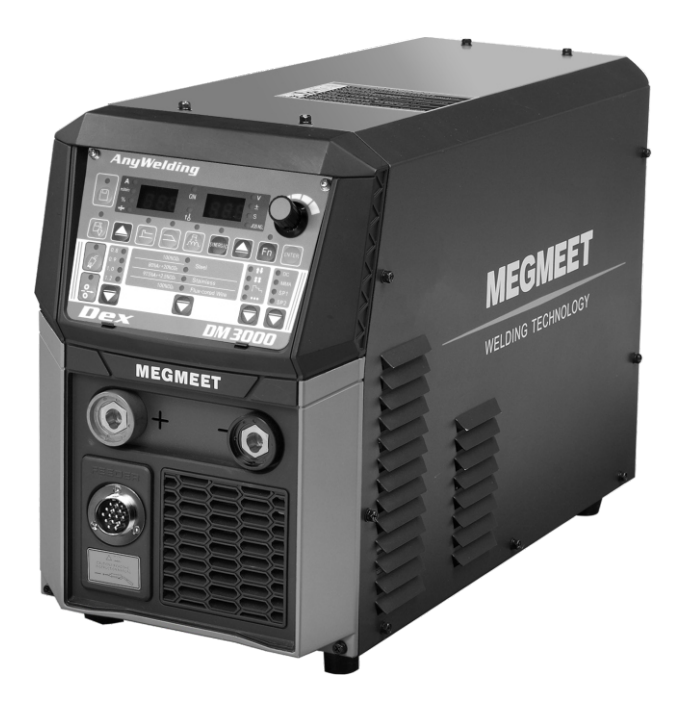

## **Dex series**

## Fully Digital-control Multi-functional Inverter MIG/MAG/CO<sub>2</sub> Welder

Dex CM3000 / DM3000 / PM3000 / PM3000Q Dex DM3000R / PM3000R / PM3000QR Dex DM3000S / DM3000SF / PM3000S / PM3000QS

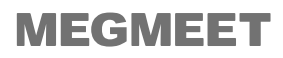

# Dex Series Full-digital Inverter CO<sub>2</sub>/MAG/MIG Multi-Functional Welding Power Source User Manual

Edition: V1.1 Code: R33010727

**MEGMEET Welding Technology Co., Ltd.** provides customers with all-around technical support, including but not limited to: opening CAN communication, robotic coordination, software upgrading of welding process database and after-sales services. Customers can contact any office or customer service center of **MEGMEET Welding Technology Co., Ltd.** in the vicinity, or directly contact the company headquarters.

#### **MEGMEET Welding Technology Co., Ltd.**

© All rights reserved. Contents are subject to change without prior notice.

#### **MEGMEET Welding Technology Co., Ltd.**

Address: Floor 5th, Block B, Unisplendour Information Harbour, Langshan Road, North Zone, Science and Technology Park, Nanshan District, Shenzhen City, Guangdong Province, China Postal code: 518057 Website: www.MEGMEET-welding.com Customer service hotline: 0086-0755-8660 0555 E-mail: welding@MEGMEET.com

## Preface

Thank you for purchasing the multi-functional full-digital inverter CO<sub>2</sub>/MAG/MIG welding power source (hereinafter referred to as the welding power source) produced by **MEGMEET Welding Technology Co., Ltd.** 

This manual gives precaution related to installation and wiring, parameter setting, fault diagnosis and troubleshooting, and daily maintenance. To ensure the correct installation and operation of the welding power source and give full play to its superior performance, please read through this user manual before installing the power source, and keep properly and give it to the user of the welding power source.

**MEGMEET Welding Technology Co., Ltd.** keeps researching, developing and innovating products. In case of any discrepancy between the contents, parameters and figures in this user manual and those of actual products, the actual products shall prevail. The manual is subject to change without prior notice. The company has the final right to interpret this user manual.

# **Safety Precautions**

### **Definition of safety**

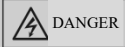

Please operate as required, or death or serious injury may be caused.

<u>Caution</u> Please operate as required, or moderate or minor injury or property damage may be

caused.

- Please read through this manual before use for correct use.
- Safety considerations have been sufficiently taken in the design and manufacturing of this welding power source. However, to ensure the safe use of this welding power source and avoid injuries and major accidents, please follow the precautions in this manual during use.
- The incorrect use of the welding power source will result in injury accidents.

### **Precautions for installation**

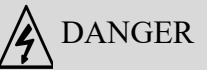

- Before handling or moving the welding machine, the input power source from the electric distribution box must be cut off.
- If you use a crane to handle the welding machine, ensure that the machine enclosure has been installed.
- The welding machine should not be hoisted together with other objects.
- Please install the welding machine on a non-combustible object, or there is a risk of fire.
- Don't put combustibles near the product, or there is a risk of fire.
- Do not install the machine in an explosive environment, or there's risk of explosion.
- Wiring must be carried out by qualified personnel, or there is a risk of electric shock.
- Make sure that the input power is completely disconnected before wiring, or there is a risk of electric shock.
- Before powering on, the grounding wire of the welding machine must be reliably grounded, or there is a risk of electric shock.
- The enclosure must be installed before powering on, or there is a risk of electric shock.
- Do not touch any terminal with hands when the power is on, or there is a risk of electric shock.
- Do not operate the welding machine with wet hands, or there is a risk of electric shock.
- The maintenance should be carried out after 5 minutes since the power source having

been turned off when the indicator for welding power source has thoroughly been out and the voltage between positive bus and negative bus is less than 36V, or there is a risk of electric shock.

- Parts can only be replaced by professional personnel. It is forbidden to leave any wire residue or metal objects in the machine, or there is a fire risk.
- If the control panel is replaced, the parameters must be set correctly before the operation, or there is a risk of property damage.
- The cable joint wiring must be wrapped with insulating tape and should not be exposed, or there is a risk of electric shock.
- The power source of the cooling-unit is of high voltage of AC380V. Please turn off the welding power source before connection, or there is a risk of electric shock.

## <u>↑</u> Caution

- Do not apply force to the operation panel or the cover plate during handling, or falling down of such objects may cause personal injury or property damage.
- If you use a forklift to handle the welding machine, fix the wheels firmly.
- The welding machine should be installed in a place that can bear its weight, or there is a risk of falling and injury or damage to property.
- It is strictly forbidden to install the machine in places such as the water pipe where water droplets may splash, or there is a risk of property damage.
- Do not drop foreign objects such as screws, gaskets and metal rods into the welding machine, or there is a risk of fire and property damage.
- If the welding machine is damaged or the parts are incomplete, please do not install and use the machine, or there is a risk of fire and injury.
- The terminals and cable lugs of the main circuit must be firmly connected, or there is a risk of property damage.

### **Precautions for use**

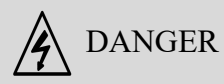

- To ensure safety, welding operations must be conducted by personnel with safe operation knowledge and welding skills.
- Do not use the welding machine for any purpose other than welding.
- The installation, commissioning and maintenance of the welding machine must be carried out by professional personnel.
- Those wearing a cardiac pacemaker cannot get close to the welding machine and the welding place without a doctor's permission.

- Do not touch any live parts, or there is a risk of electric shock.
- Do not use cables with insufficient cross-sectional area or exposed conductors or damaged cables.
- Do not remove the enclosure during use.
- Please use undamaged insulating gloves with good insulation.
- Pay attention to safety protection for working at height.
- The power supply of the welding machine and the distribution box must be cut off when the machine is not in use.
- For welding in a narrow or confined space, the operator should be supervised by inspectors in ensuring sufficient ventilation or wearing breathing protective apparatus, or suffocation may occur due to lack of oxygen.
- Harmful smoke and gases will be produced during welding. Please provide full ventilation or use respiratory protection equipment, or welder's health may be damaged.
- Do not weld pressurized containers such as pipe filled with gas and sealed container.
- Do not put hot workpieces near combustibles.
- Do not weld near combustibles.
- Provide fire extinguishers near the welding operation place.
- The cylinder must be fixed with a special bracket, or it may tip over and cause personal injury.
- Do not bring the cylinder into contact with any electrode.
- Please use the pressure reducing valve correctly as required.
- The disassembly and repair of the pressure reducing valve must be carried out by professional personnel.
- Do not touch any rotating parts in operation, such as the fan and the wire-feeder, or personal injury may be caused.
- Please use protective equipment with enough shading in welding or welding supervision to prevent arc light from damaging the eyes or skin.
- Please use special leather protective gloves, long sleeved clothes, foot protection, apron, glasses and other protective equipment. Prevent damage from arc light, spatters and welding slags.
- Protective barriers shall be provided around the welding place to avoid arc light causing any damages to others.
- Please use sound insulation equipment to prevent noise hazard.

### <u> Caution</u>

- It is forbidden to use this welding power source for operations other than welding.
- Do not place any heavy objects on the welding power source.
- Do not block the air vent of the welding power source.
- Please put the welding power source at a place where metal foreign objects such as spatters can't go into the welding power source.
- Please keep the distance between the machine and the wall or other welding machines greater than 30cm.
- To prevent the arc from being blown directly by the wind, some shield should be used.
- Fix the wheels firmly to prevent the welding power source from sliding.
- To prevent electromagnetic hazards, electromagnetic shielding should be applied to cables or welding operation places.
- The welding machine should be put on a plane with an inclination angle of less than 15 degrees to prevent the welding machine from tipping over.
- The protection grade of the welding machine is IP23S, and the working conditions for use environment are as follows:

Operating temperature range:  $-10^{\circ}C^{+40^{\circ}C}$ .

Transportation and storage temperature range:  $-40^{\circ}C \sim +70^{\circ}C$ .

Operating humidity range: not greater than 75% RH at 40°C, not greater than 95% RH at 20°C.

The altitude should not exceed 2000m.

There is no obvious mechanical vibration and impact in the operating environment, and the inclination angle of the welding machine is not greater than 15 degrees.

The dust, metal dust and corrosive gas in the surrounding air should not exceed the normal contents.

Do not expose the welding machine to the rain or prevent the rain from entering the fan.

• When the temperature in the use environment is lower than 10°C, please use the special antifreeze for the cooling-unit, or there is a risk of damage to the cooling-unit.

### **Precautions for scrapping**

When scrapping welding machine, please note that:

- When the electrolytic capacitor in the main circuit and the printed circuit board is burned, an explosion may occur.
- Burning the front panel and other plastic parts will produce toxic gases.
- The welding power source should be disposed as industrial waste.

## **Table of Contents**

| Chapter 1. Product Overview                                                                             | 1               |
|----------------------------------------------------------------------------------------------------|-----------------|
| 1.1 Product introduction                                                                                | 1               |
| 1.2 System composition                                                                                  | 1               |
| 1.3 Model description                                                                                   | 3               |
| Chapter 2. Installation and Wiring                                                                      | 4               |
| 2.1 Unpacking inspection                                                                                | 4               |
| 2.2 Installation requirements                                                                           | 4               |
| 2.3 Precautions for handling                                                                            | 5               |
| 2.4 Electrical connection                                                                               | 5               |
| 2.4.1 Connection of input power (380V AC)                                                               | 5               |
| 2.4.2 Welding power connection                                                                          | 6               |
| 2.4.3 Wire-feeder connection                                                                            | 7               |
| 2.4.4 Welding torch connection                                                                          | 7               |
| 2.4.5 Connection of cooling unit                                                                        |                 |
| 2.4.6 Connection of ground cable                                                                        |                 |
| Chapter 3. Function and Operation                                                                       | 11              |
| 3.1 Function description and operation.                                                                 |                 |
| 3.2 Inching wire feeding                                                                                | 13              |
| 3.3 Gas detection                                                                                       |                 |
| 3.4 Synergic and manual control.                                                                        |                 |
| 3.5 Arc characteristics                                                                                 |                 |
| 3.6 Arcing parameters                                                                                   |                 |
| 3.7 Crater                                                                                              |                 |
| 3.8 Welding control                                                                                     |                 |
| 3.9 Save and recall                                                                                     |                 |
| 3.10 Internal functions                                                                                 |                 |
| 3.10.1 Adjustment of wire-feeding speed (F10)                                                           |                 |
| 3.10.2 Inching wire-feeding speed (F15)                                                                 | 24              |
| 3.10.3 Current necking sensitivity (F24)                                                                |                 |
| 3.10.4 Critical pulse process (F30)                                                                     | 25              |
| 3.10.5 Ball cleaning time of pulse welding (F35)                                                        | 26              |
| 3.10.6 Double pulse frequency (F40)                                                                     |                 |
| 3.10.7 Double pulse duty cycle (F41)                                                                    | 27              |
| 3.10.8 Double pulse current strength (F42)                                                              | 27              |
| 3.10.9 Corrected value of weak pulse voltage (F43)                                                      | 27              |
| 3.10.10 Corrected value of peak pulse voltage (F44)                                                     |                 |
| 3.10.11 MMA arc striking current (F52)                                                                  | 29              |
| 3.10.12 MMA hot-start current (F53)                                                                     |                 |
| 3.10.13 MMA thrust current (F54)                                                                        |                 |
| 3.10.14 Activating power source panel or manual wire-feeder for setting current and voltage in manual w | velding systems |
| (FAH)                                                                                                   |                 |
| 3.10.15 Activating the power source for welding automation (FAJ)                                        |                 |
| 3.10.16 Software version number query (Fb0)                                                             |                 |

| 3.10.17 Fault query (Fb1)                                                                             |    |
|----------------------------------------------------------------------------------------------------|----|
| 3.10.18 Machine model query (Fb2)                                                                     |    |
| 3.10.19 MMA function enabling switch (FC2)                                                            | 32 |
| 3.10.20 Restoring the factory settings (F01)                                                          | 32 |
| Chapter 4. Robotic Welding and Automatic Welding                                                      |    |
| 4.1 Configuration for robotic welding                                                                 |    |
| 4.1.1 Enabling of robotic welding (FA0)                                                               |    |
| 4.1.2 Switching between panel control or teach-pendant control (FA1)                                  |    |
| 4.1.3 JOB switching time (FA2)                                                                        | 35 |
| 4.1.4 Setting MAC ID of the welding power source (FA3)                                                |    |
| 4.1.5 Switch of "Welding power source ready" signal between effectiveness at high and low level (FA5) | 35 |
| 4.1.6 Switch of "Arc success" signal between effectiveness at high and low level (FA6)                |    |
| 4.1.7 Switching between wire-feeding speed or welding current from robotic setting (FA7)              |    |
| 4.1.8 Setting robot communication protocol (FA9)                                                      |    |
| 4.1.9 Setting baud rate for digital communication with robot (FAA)                                    |    |
| 4.1.10 Switch of "Robot ready" signal between effectiveness at high or low level (FAB)                |    |
| 4.1.11 Options of resistance for digital communication (FAC)                                          |    |
| 4.1.12 Selection of wire-feeder motor (FAF)                                                           | 39 |
| 4.2 Robot communication interface                                                                     |    |
| 4.3 Analog communication with robots                                                                  | 40 |
| 4.4 Communication with robot with DeviceNet                                                           | 45 |
| 4.4.1 Definition of pins in DeviceNet connector                                                       |    |
| 4.4.2 Configuration under DeviceNet                                                                   |    |
| 4.4.3 Parameter configuration and mapping                                                             |    |
| 4.5 Communication with robot with EtherNet/IP                                                         | 47 |
| 4.5.1 Configuration under EtherNet/IP                                                                 |    |
| 4.5.2 Advanced configuration                                                                          |    |
| 4.5.3 Parameter configuration curve                                                                   |    |
| 4.6 Operational procedures of robotic welding                                                         | 51 |
| 4.7 After welding                                                                                     | 51 |
| Chapter 5. Fault Diagnosis                                                                            |    |
| 5.1 Error indication of welding power source                                                          | 52 |
| 5.2 Error codes and solutions of welding power source                                                 | 52 |
| Chapter 6. Maintenance                                                                                | 55 |
| 6 1 Daily check                                                                                       | 55 |
| 6.2 Periodic check                                                                                    |    |
| 6.3 After-sales service                                                                               |    |
| Annendix I Tashnical Sussifications                                                                   |    |
| Appendix 1 recultical Specifications                                                                  |    |
| Appendix II Electrical Diagram                                                                        | 60 |
| Appendix III System configuration table                                                               | 61 |
| Appendix IV Structural details                                                                        | 65 |

## **Chapter 1. Product Overview**

#### **1.1 Product introduction**

- DEX series welding power source is a multi-functional full-digital control welding power source suitable for car seats, motorcycles, hardware and sheet metal, medium and thin plate welding, medium and thick plate backing welding and other applications.
- With the CO<sub>2</sub>, MAG, MIG gas-shield welding and manual arc welding functions.
- It can customize special welding control methods for customers.
- The inverting frequency is up to 180KHz with use of the Tri-level Topology.
- Dex DM3000 can be used for many welding materials including carbon steel, stainless steel and galvanized sheets.
- Dex PM3000 can be used for many welding materials including carbon steel, stainless steel, galvanized sheets, pure aluminum and aluminum alloy.
- It is more convenient to conduct mobile operation by using together with the welding vehicle supplied by **MEGMEET**.
- The welding gun can be better cooled by using it together with the water cooling equipment supplied by **MEGMEET**.

#### **1.2 System composition**

The welding machine system is shown in Fig. 1-1, Fig. 1-2 and Fig. 1-3.

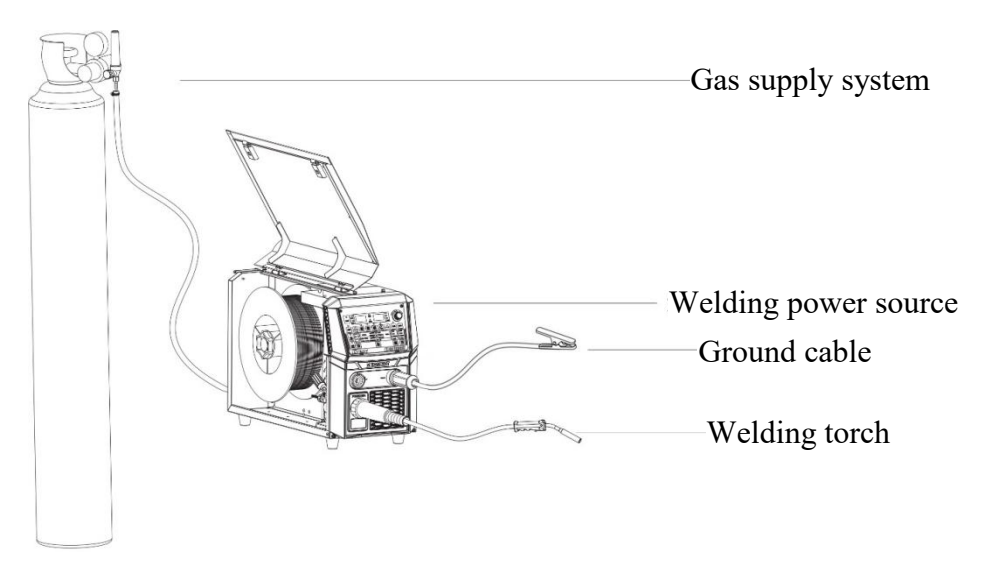

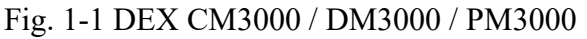

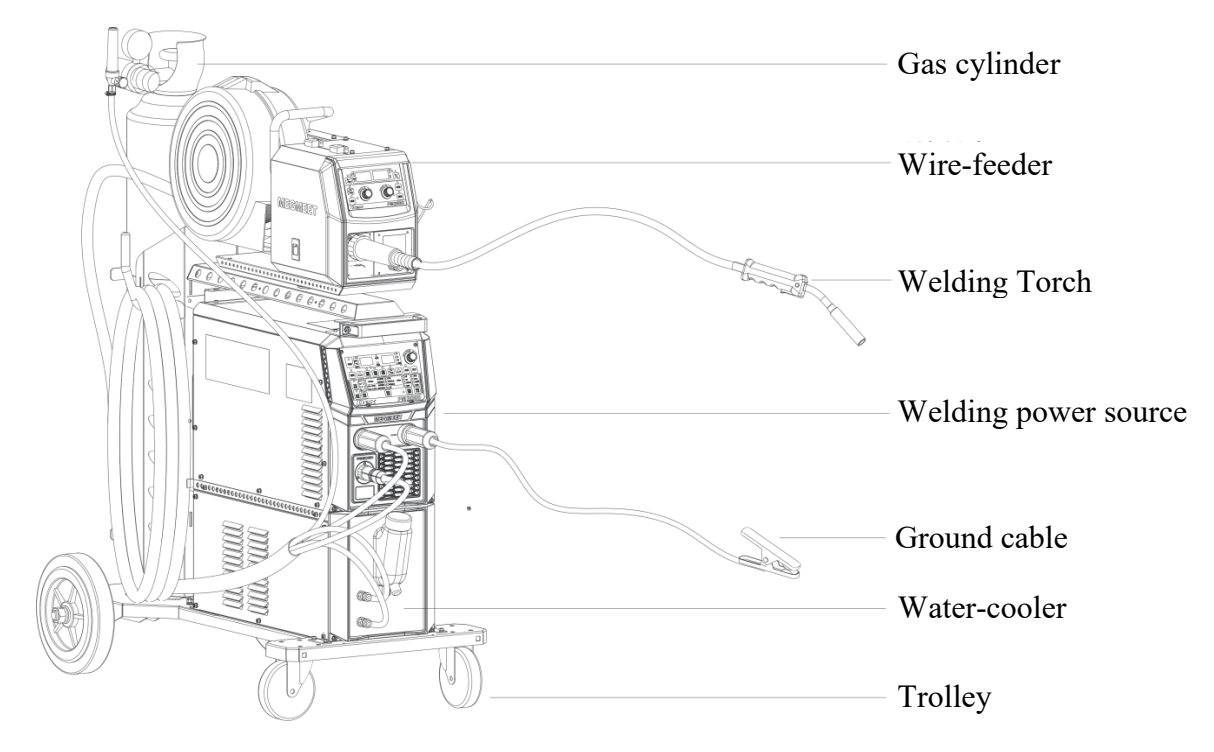

Fig. 1-2 Dex PM3000S water cooling package

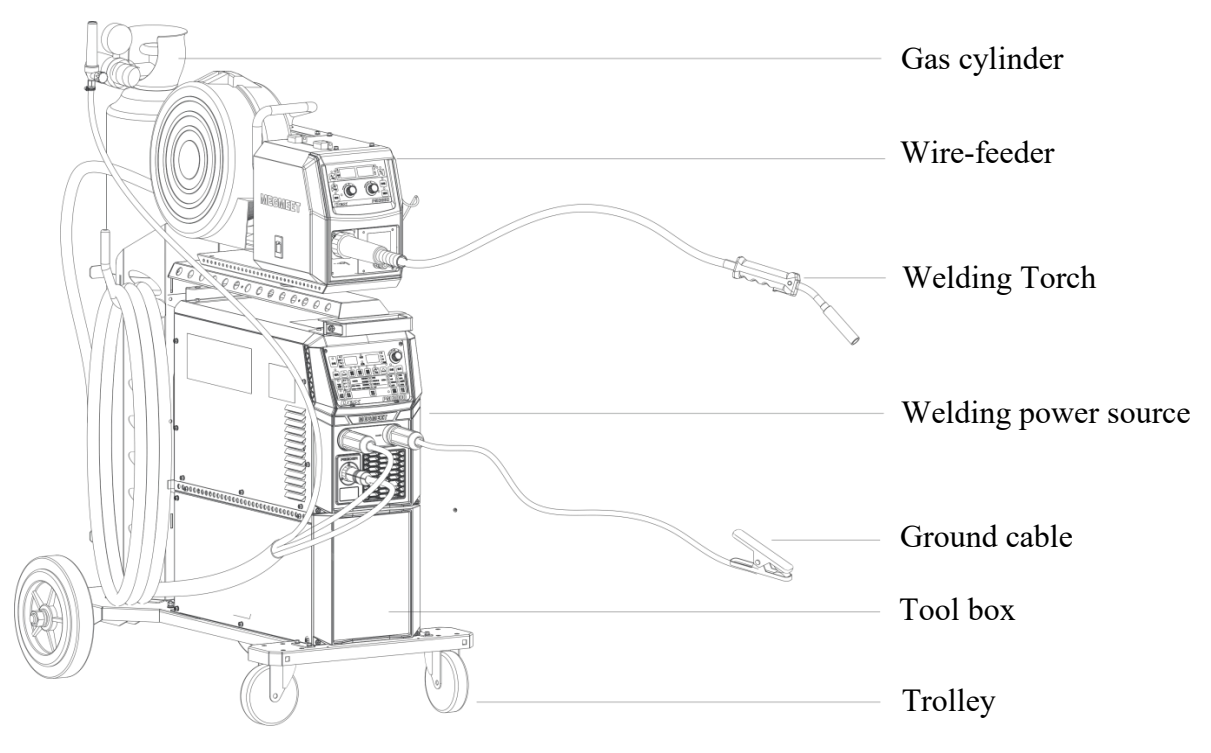

Fig. 1-3 Dex PM3000S air cooling package

#### **1.3 Model description**

The model description of welding power source is illustrated in Fig. 1-4.

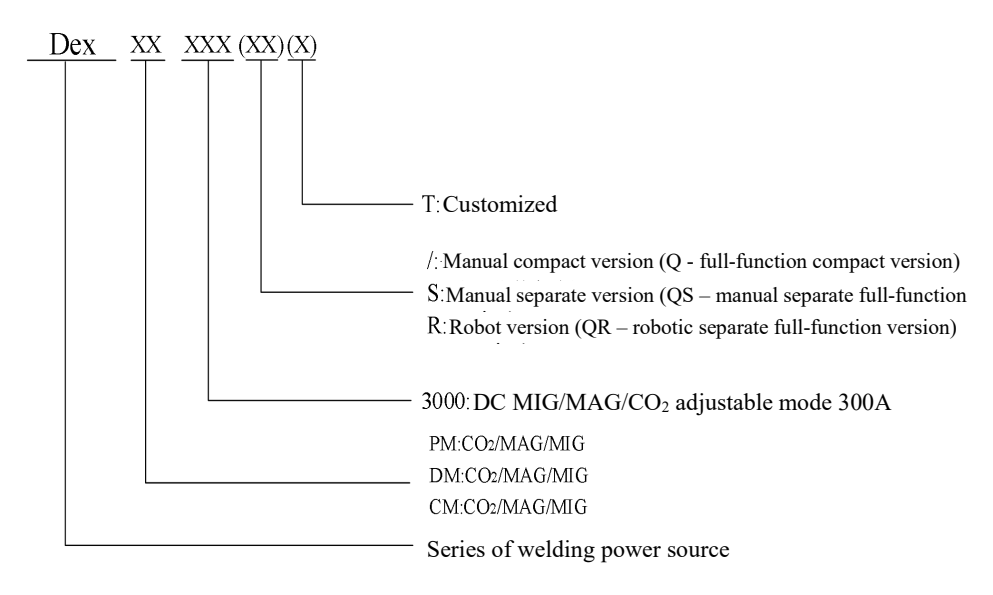

#### Fig. 1-4 Model description

Note: the symbol of "()" indicates optional, which is used to represent different models of welding power source.

#### Example 1:

- Dex PM3000R represents Dex series double pulse CO<sub>2</sub>/MAG/MIG aluminum alloy robotic welding power source with the adjustable current of 300A.
- Dex PM3000QR represents Dex series full-function double pulse CO<sub>2</sub>/MAG/MIG aluminum alloy robotic welding power source with the adjustable current of 300A.

#### Example 2:

- Dex PM3000S represents Dex series manual separate double pulse CO2/MAG/MIG aluminum alloy welding machine with the adjustable current of 300A.
- Dex PM3000QS represents Dex series manual separate full-function double pulse CO2/MAG/MIG aluminum alloy welding machine with the adjustable current of 300A.

#### Example 3:

- Dex PM3000 represents Dex series manual compact double pulse CO2/MAG/MIG aluminum alloy welding power source with the adjustable current of 300A.
- Dex PM3000Q represents Dex series manual compact full-function double pulse CO2/MAG/MIG aluminum alloy welding power source with the adjustable current of 300A.

# Chapter 2. Installation and Wiring

This chapter introduces the installation requirements of the welding machine and the operation steps and precautions related to the installation.

#### 2.1 Unpacking inspection

The machine is contained in a durable package specially designed for it:

- 1. Before unpacking, please confirm whether the outer package of the product is in good condition.
- 2. After unpacking, please confirm whether all parts of the welding machine, installation and operation instructions are complete and whether the model is the same with that in the order (if any missing or wrong parts are found, please contact the supplier in time).
- 3. Packaging materials can be recycled.
- 4. The unique serial number of the machine is marked on the machine's nameplate. When the equipment needs repair or technical support, this serial number is very important.

#### 2.2 Installation requirements

• Environmental requirements

In selecting the installation environment, please note the following:

- The machine should be installed in a well-ventilated place with a vibration less than 5.9m/s<sup>2</sup> (0.6g).
- 2. Avoid installation in places full of dust and metal powders.
- 3. It is strictly forbidden to install the machine in places with the presence of corrosive and explosive gas.
- 4. The ambient temperature is required to be within the range of  $-10^{\circ}C \sim +40^{\circ}C$ . When the temperature exceeds 40°C, forced heat dissipation or derating is required.
- 5. The humidity is required to be less than 95%, and no water droplet is condensed.
- 6. Protection against the wind should be provided at the welding site, and windshields should be used if necessary, or the welding process will be affected.
- 7. If any special installation requirements, please make advance consultation and confirmation.
- Requirements for installation space

The welding power source should be at least 20cm away from the wall, and the interval should be more than 30cm when several sets are placed side by side. It is recommended to place welding power sources according to the reserved space in Table 2-1.

|                | Front | Тор   | Left side | Right side | Back  |
|----------------|-------|-------|-----------|------------|-------|
| Reserved space | ≥20cm | ≥10cm | ≥20cm     | ≥20cm      | ≥20cm |

Table 2-1 Reserved space for welding power source installation

#### 2.3 Precautions for handling

- 1. Before handling the welding power source, be sure to cut off the distribution box's input power.
- 2. The trolley wheels must be firmly fixed when handling the welding power source with a forklift.
- 3. There is a certain risk in hoisting the welded power source, therefore hoisting is not recommended.

#### 2.4 Electrical connection

#### □ Safety warning

- 1. Connection should be made by qualified professional electrical operators.
- 2. The electrical connection must be carried out after disconnecting the switch in the distribution box and ensuring safety.
- 3. Please use the cable of specified specifications.
- 4. Do not touch with wet hands.
- 5. Please don't put heavy objects on the cable.
- 6. It is likely that the running water pipe and the house body's steel bar are not fully grounded. Please do not connect the safety ground cable.
- 7. Please connect the welding power source with the matching or specified wire-feeder, welding torch, gas meter and cooling unit, or the welding performance and welding quality will be affected.
- 8. If the workplace is wet and operation is conducted on an iron plate and an iron frame, please install a residual current-operated protective device.

#### 2.4.1 Connection of input power (380V AC)

The welding power source is provided with a 3m power supply cable (without plug). Please arrange for a professional electrician to connect the input cable at the other end to the output terminal of the switch in the distribution box.

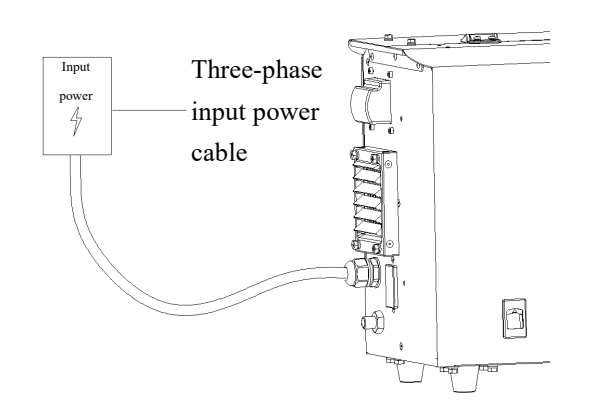

Fig. 2-1 Diagram of connection at the 380V AC power input side

#### **Caution**

Make sure that the green / yellow wire of the input power cable is safely grounded.

#### 2.4.2 Welding power connection

Install and fasten the welding power cable connector onto the positive pole of the welding power source. Insert and fasten the control cable plug of the wire-feeder into the welding power socket, as shown in Fig. 2-2.

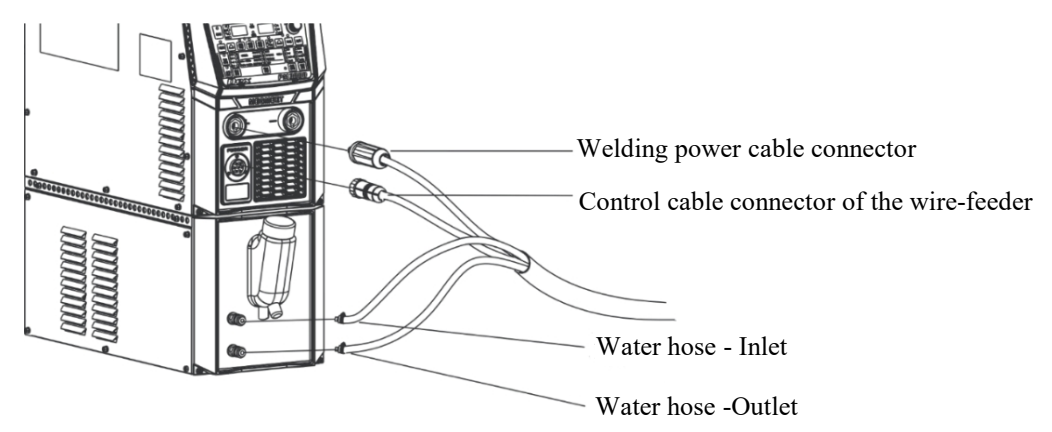

Fig. 2-2 Connection diagram of welding power source

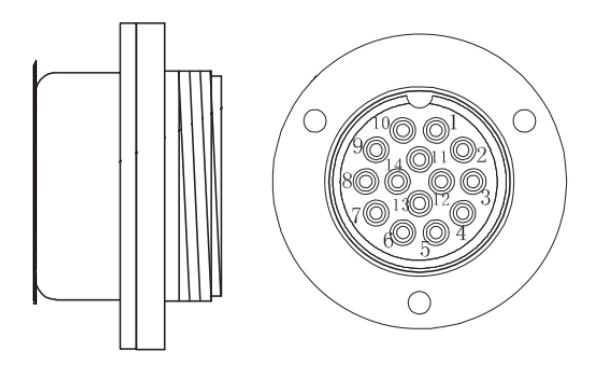

Fig. 2-3 Definitions of 14-core socket pins of welding power source

#### 2.4.3 Wire-feeder connection

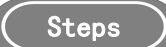

- 1. Loosen the clip at the backside of the wire-feeder, fix the welding power cable on the bolt of the bottom plate of the wire-feeder, and fasten with a nut.
- 2. Screw the control cable plug of the wire-feeder onto the socket.

The connection diagram of the robot wire-feeder is given in Fig. 2-4.

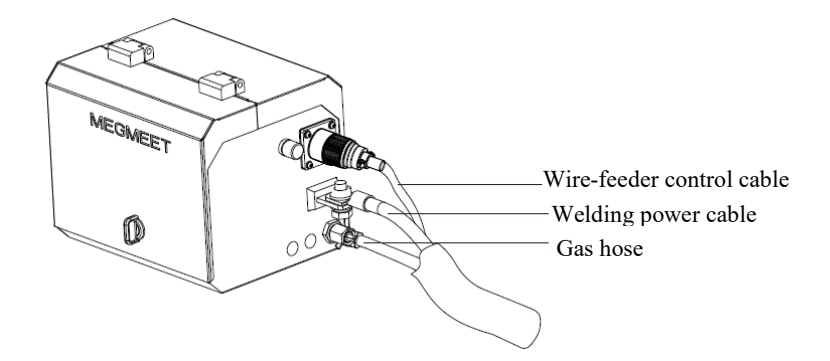

Fig. 2-4 Connection diagram of robot wire-feeder

The connection diagram of the manual wire-feeder is given in Fig. 2-5.

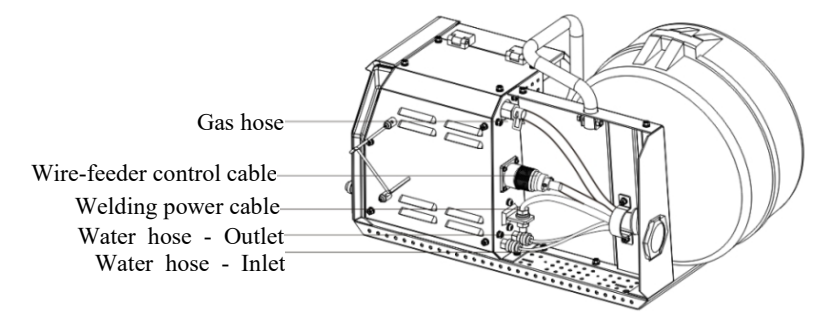

Fig. 2-5 Connection diagram of the closed manual wire-feeder

#### 2.4.4 Welding torch connection

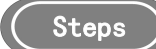

- 1. Install the welding torch onto the welding torch socket of the wire-feeder.
- 2. Install the welding torch detection cable to the wire-feeder detection cable socket to finish the welding torch detection and installation.

The connection diagram of the robot welding gun is given in Fig. 2-6.

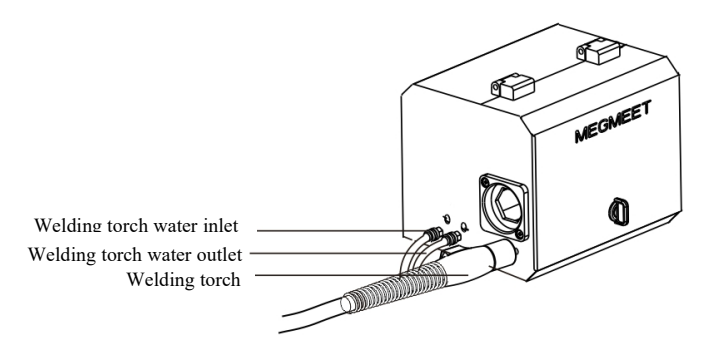

Fig. 2-6 Connection diagram of the robot welding torch

The connection diagram of the welding torch of the closed manual wire-feeder is given in Fig. 2-7.

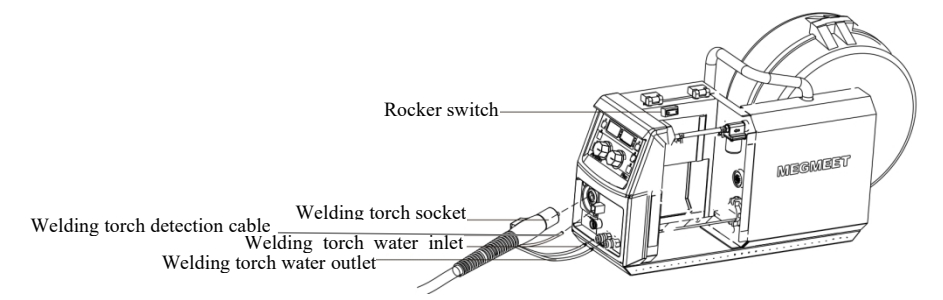

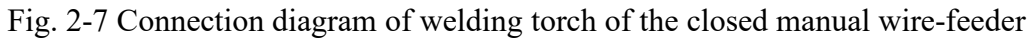

The connection diagram of the welding torch of the open type manual wire-feeder is given in Fig. 2-8.

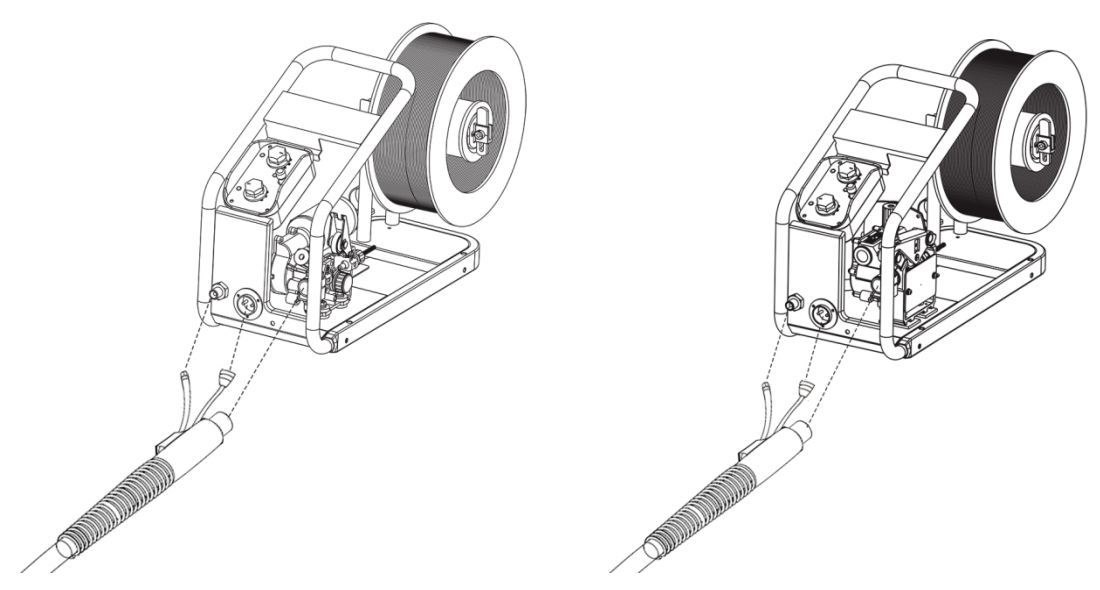

Fig. 2-8 Connection diagram of welding torch of the open type manual wire-feeder

#### 2.4.5 Connection of cooling unit

#### • Cooling unit power connection

Connect one end of the cooling unit power plug with the welding power plug and the other end with the cooling-unit power socket, as shown in Fig. 2-9.

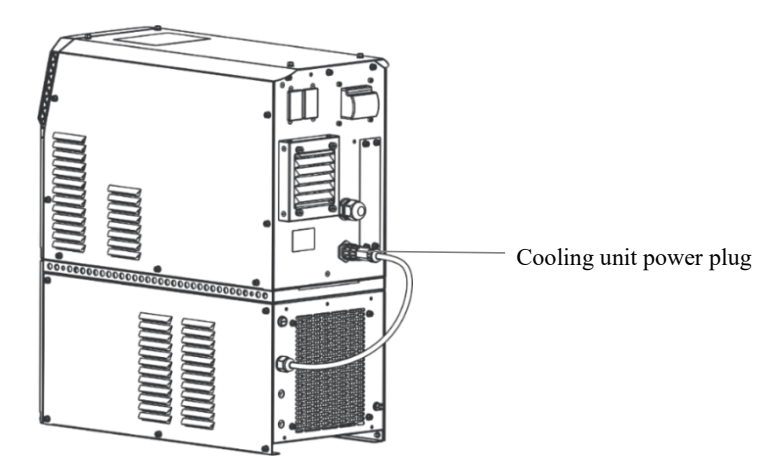

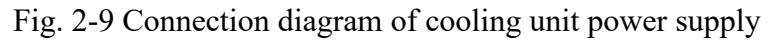

#### • Water hose connection of cooling unit

Insert the inlet hose and outlet hose of the combined cable into the inlet and outlet hose of the cooling unit respectively, as shown in Fig. 2-10.

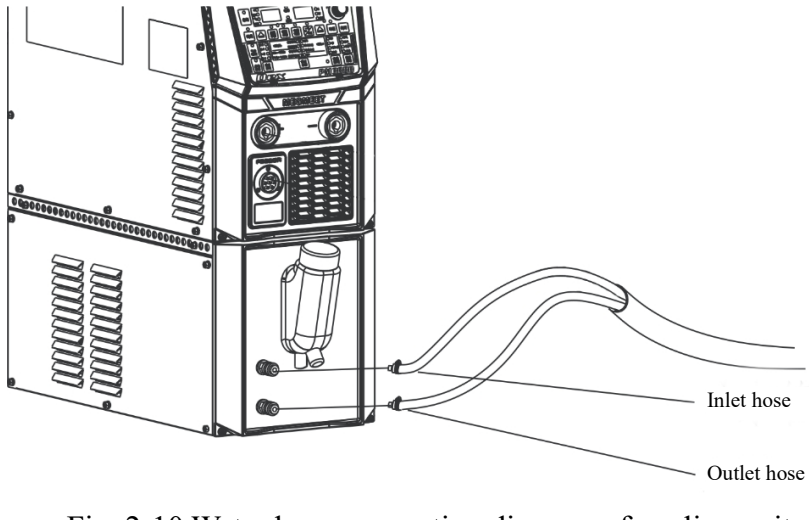

Fig. 2-10 Water hose connection diagram of cooling unit

#### **Caution**

- 1. If cooling unit is used, please **set the internal menu FAE to be ON**, or there is a risk of burning the welding torch.
- 2. The power source of the cooling unit power plug is high voltage power 380VAC. Please turn off the welding power source before connection, or there is a risk of electric shock.
- 3. When the temperature in the use environment is lower than 10°C, please use the special antifreeze for the cooling unit, or there is a risk of damage to the cooling unit.
- 4. The upper one is the inlet hose, and the lower one is the outlet hose.

#### 2.4.6 Connection of ground cable

Screw the fast plug of the ground cable into the negative socket clockwise, as shown in Fig. 2-11. Fasten the other end to the workpiece. The area of contact with the workpiece should be as large as possible. The surface of the workpiece should be free of dirt or paint, or the wiring clamp will be burnt.

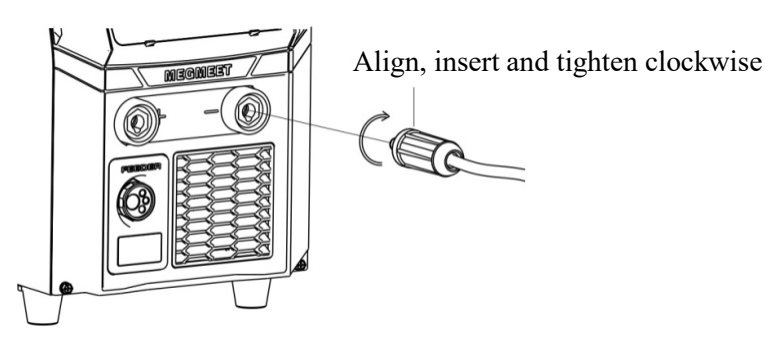

Fig. 2-11 Connection diagram of ground cable

#### **Caution**

To ensure the welding effect and the ground cable's service life, it is recommended that the cross-section of the ground cable should be greater than 25mm<sup>2</sup>.

## **Chapter 3. Function and Operation**

#### 3.1 Function description and operation

The function description of the welding power source panel is shown in Fig. 3-1, Fig. 3-2 and Fig. 3-3, which are Dex PM3000, DM3000 and CM3000 respectively.

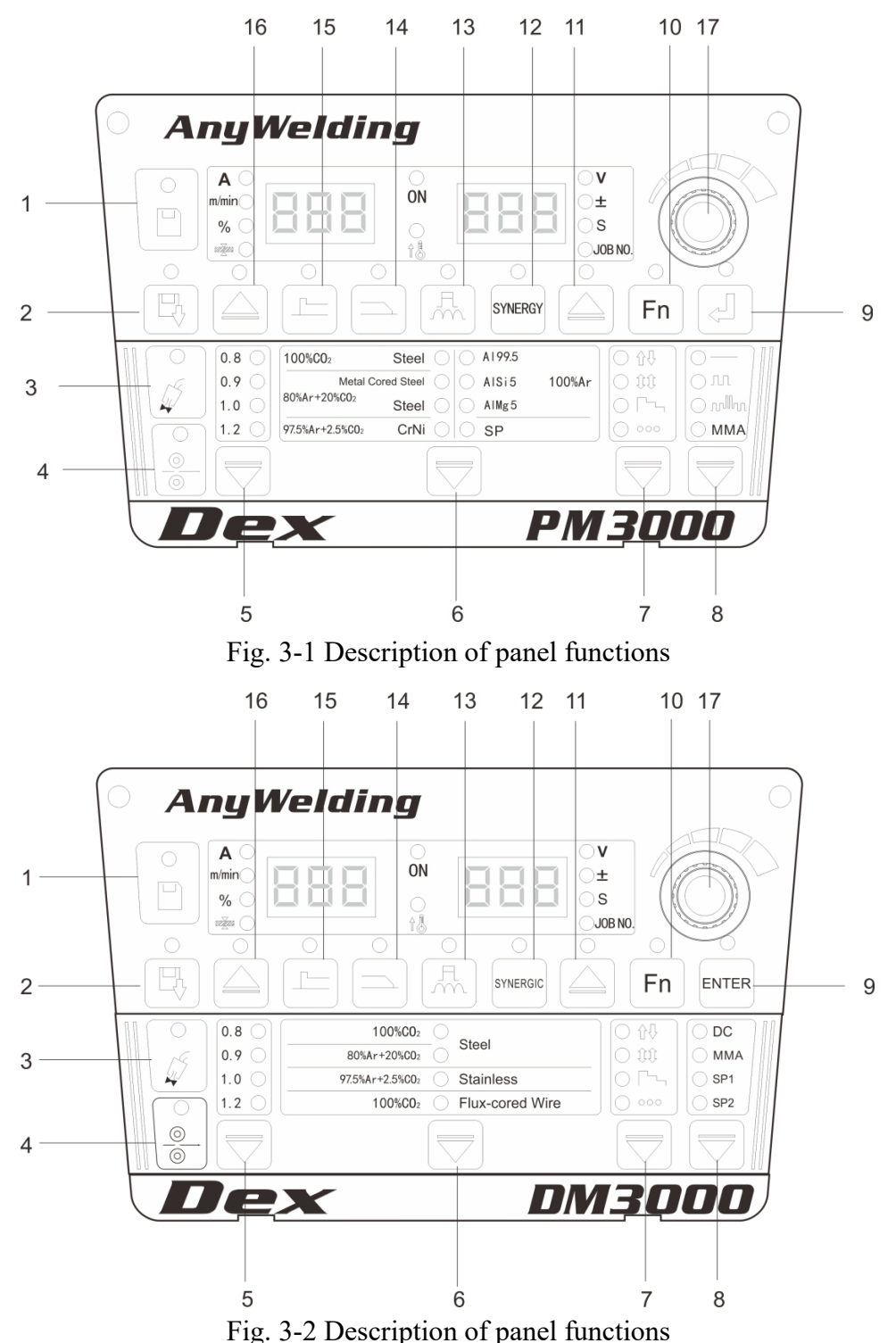

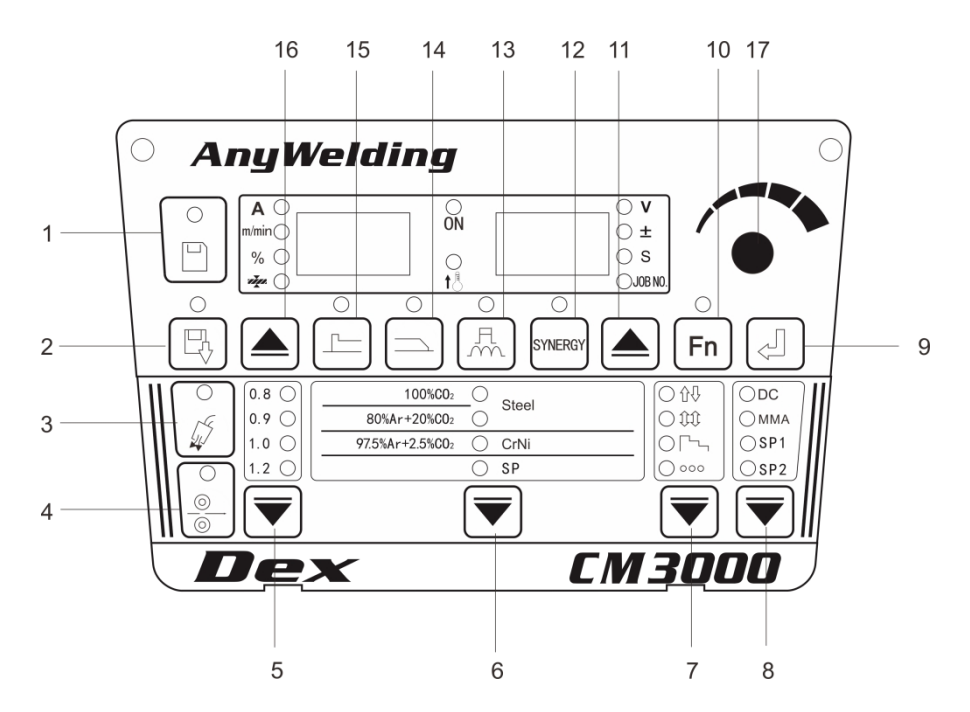

Fig. 3-3 Description of panel functions

| Table 3-1 Function description | e 3-1 Function de | escription |
|--------------------------------|-------------------|------------|
|--------------------------------|-------------------|------------|

| Number | Name                         | Description of function keys                                                                  |
|--------|------------------------------|-----------------------------------------------------------------------------------------------|
| 1      | Save                         | To save selected welding parameters.                                                          |
| 2      | Call                         | To call saved welding parameters.                                                             |
| 3      | Gas inspection               | To check if there's protective gas.                                                           |
| 4      | Inching                      | To feed the welding wire to the top of the welding torch under<br>non-welding conditions.     |
| 5      | Wire diameter                | To select different welding wire diameters. SP means customized wire diameters.               |
| 6      | Material selection           | To select different welding materials. SP means customized welding materials.                 |
| 7      | Welding control              | Used for operation of different welding modes (2-step, 4-step, special 4-step, spot welding). |
| 8      | Welding method               | To select different welding methods (switching among DC, pulse, double pulse and electrode).  |
| 9      | Enter                        | Used for the confirmation of parameters and the operation of locking functions.               |
| 10     | Function                     | To set the internal menu parameters.                                                          |
| 11     | Right-cycle<br>switching key | Used to switch among voltage, corrected voltage value, time parameter and channel number.     |

|    |                     | In the synerigc mode, the system will configure the              |
|----|---------------------|------------------------------------------------------------------|
| 12 | Synergic/Separate   | corresponding voltage according to the current current. in the   |
|    |                     | separate mode, a separate adjustment is made.                    |
| 13 | Arc characteristics | To set the arc softness and hardness.                            |
|    |                     | To view the crater current and voltage in the crater parameters, |
| 14 | Crater              | and adjust the crater current percentage, corrected crater       |
|    |                     | voltage value and crater time.                                   |
|    | Starting are        | To view the current and voltage in the starting-arc parameters,  |
| 15 | Daramatara          | and adjust the current percentage, corrected arcing voltage      |
|    | rarameters          | value, time and arc characteristics.                             |
| 16 | Left-cycle          | To switch among current, wire-feeding speed, percentage and      |
| 10 | switching key       | plate thickness.                                                 |
| 17 | Panel adjustment    | To adjust welding parameters, locking parameters and internal    |
| 1/ | knob                | menu parameters.                                                 |

#### 3.2 Inching wire feeding

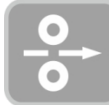

Send the welding wire to the top of the welding torch under non-welding conditions.

Steps

1. Press and hold"Inching" key. Then the LED indicator will go on.

The inching speed is the current set inching speed, and the maximum inching speed is 8m / min.

2. Release this function key, then the LED indicator will go out, and the wire-feeding will stop.

#### 3.3 Gas detection

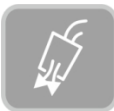

Check for gas and the gas flow rate.

Steps

- Press and hold the "Gas inspection" key. Then the LED indicator will go on. Once the gas starts to flow, you can check the gas flow rate. It turns off automatically 30 seconds later.
- 2. Press this function key again, then the LED indicator will go out, and the gas inspection will stop.

#### 3.4 Synergic and manual control

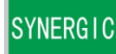

#### • Synergic:

The system will automatically match the voltage according to the current set welding current and the corrected synergic voltage value.

The corrected voltage value in the synergic mode is 0 by default, and the range is  $-30 \sim +30$ .

The relation of the current set welding voltage is given below:

Current set welding voltage= Synergic voltage value + (Corrected voltage value%) × (Synergic voltage value)

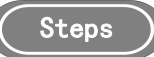

- 1. Press and hold the "Synergic/Manual" key to enter the synergic mode when the LED indicator goes on.
- 2. Switch to the synergic corrected voltage value"±" with the"Right-cycle switching" key.
- 3. When the indicator is on or blinking, you can make a fine adjustment of the automatically matched voltage in the synergic mode by adjusting the voltage knob on the wire-feeder or the panel knob on the welding power source, as shown in Fig. 3-4.
- 4. Turn the "**Right-cycle switching**" key to view the matching voltage value and the corrected arc length value.

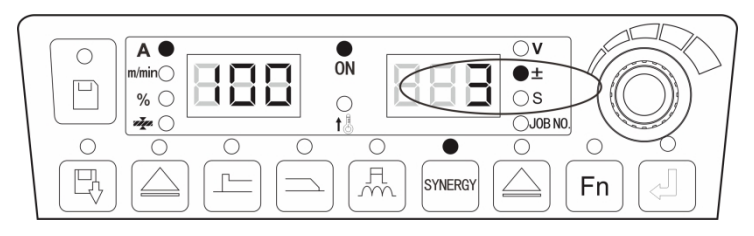

Fig. 3-4 Interface of corrected synergic matching voltage value

• Manual: the current and voltage are separately adjusted.

#### Steps

Press and hold the"**Synergic/Separate**" key. When the LED indicator goes off, enter the Separate mode. In this case, the set welding current and voltage are separately adjusted.

#### **Caution**

The starting-arc parameters and crater parameters can only be adjusted in the synergic mode.

#### 3.5 Arc characteristics

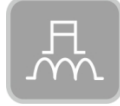

Arc characteristics are used to adjust the arc softness and hardness.

When an adjustment is made in the positive direction, the arc becomes hard. when adjustment is made in the negative direction, the arc becomes soft.

Refer to Table 3-2 and Fig. 3-5 for the description of arc characteristics.

| Arc characteristics    | Effects                                                                          |
|------------------------|----------------------------------------------------------------------------------|
| 0 (default value)      | Usually used, the default value of arc characteristics.                          |
| $0 \sim 50$ (hard are) | Featuring deep weld penetration, it is suitable for all-position welding and     |
| 0 50 (nard arc)        | high-speed welding and can ensure arc stability even when the cable is extended. |
| 0~-50 (soft arc)       | It is suitable for thin sheet welding because of its shallow penetration.        |

Table 3-2 Description of arc characteristics

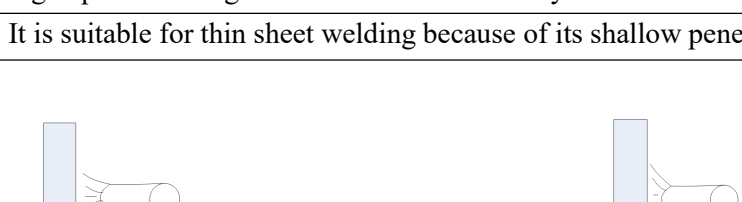

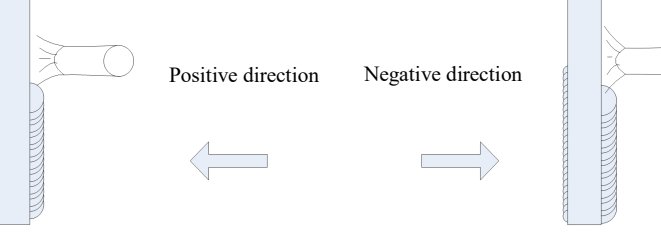

Fig. 3-5 Diagram of arc characteristics

Steps

- 1. Press and hold the"Arc characteristic" key, then the LED indicator will go on and the arc characteristic function will be enabled.
- 2. Turn the panel knob to adjust the arc characteristic value in the range of  $50 \sim 0 \sim +50$ .

#### **3.6 Arcing parameters**

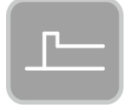

In arc welding, the parameters involved at the beginning of welding includes wire-feeding speed, current and voltage.

The wire-feeding speed at starting arc is given below:

Wire-feeding speed of starting arc = Current set wire-feeding speed  $\times$  ( )%.

Steps

- 1. Press and hold the"**Starting arc parameters**" key to enter the setting or viewing of starting arc parameters when the starting arc parameter indicator and "%" indicator go on.
- 2. When the "%" indicator is on and the left digital tube is blinking, set the percentage of wire-feeding speed in the arcing section with the panel knob. After setting, press the "Enter" key to confirm, as shown in Fig. 3-6.

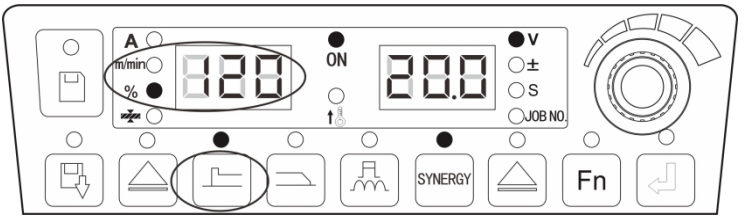

Fig. 3-6 Starting arc parameter percentage setting interface

- 3. You can set or view the"±" and"S" of the starting arc section by switching with the"Right-cycle switching" key. When the corresponding indicator is on and the digital tube is blinking, set the corresponding parameters by turning the panel knob, and press the"Enter" key to confirm.
- 4. After adjusting the starting arc parameters, press the "Starting arc parameters" key, then the indicator of starting arc parameters will go off, and you will exit from the setting of starting arc parameters. The starting arc parameters can be set in 2-step, 4-step and special 4-step operation.

#### 3.7 Crater

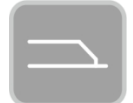

Before finishing welding, the welding parameters includes wire-feeding speed, current and voltage. Wire-feeding speed of crater is given below:

Wire feeding speed of crater = Current set wire feeding speed  $\times$  ( )%.

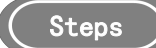

- 1. Press and hold the "Crater" key to enter the setting or viewing of crater parameters when the LED indicator and "%" indicator go on.
- 2. When the "%" indicator is on and the left digital tube is blinking, set the percentage of wire-feeding speed in the crater section with the panel knob. After setting, press the "Enter" key to confirm, as shown in Fig.3-7.

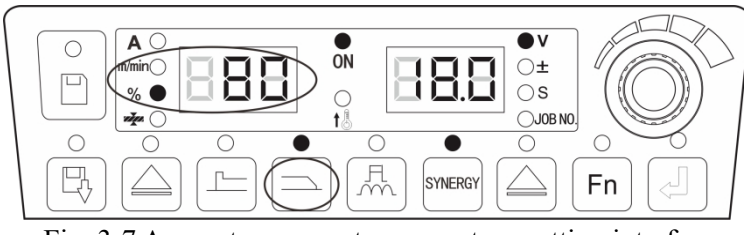

Fig. 3-7 Arc crater parameter percentage setting interface

- 3. You can set or view the"±" and"S" of the crater section by switching with the"Right-cycle switching" key. When the corresponding indicator is on and the digital tube is blinking, set the corresponding parameters by turning the panel knob, and press the"Enter" key to confirm.
- 4. After adjusting the crater parameters, press the "**Crater**" key, the indicator of arc extinguishing parameters will go off, and you will exit from the setting of the crater parameters.

#### Caution

- 1. The set current in the crater parameters can only be adjusted proportionally according to the set welding current. The wire-feeding speed and the welding current characterize the same quantity differently.
- 2. The set voltage in the crater parameters can only be adjusted in the synergic mode according to the rated current.
- 3. The current and wire-feeding speed of the crater section can only be viewed but not adjusted.
- 4. The arc characteristics of the crater section are independent of those of the welding section.
- 5. The setting of crater time is based on the function logic of 2-step, 4-step and special 4-step.
- 6. Crater parameters that cannot be directly adjusted on the panel can be adjusted in the internal menu. Refer to #4.10 for details.

#### 3.8 Welding control

#### • Spot welding

Weld the workpiece at the set spot welding time. The spot welding function is only controlled by the set spot welding time, not by the welding torch switch, as shown in Fig.3-8.

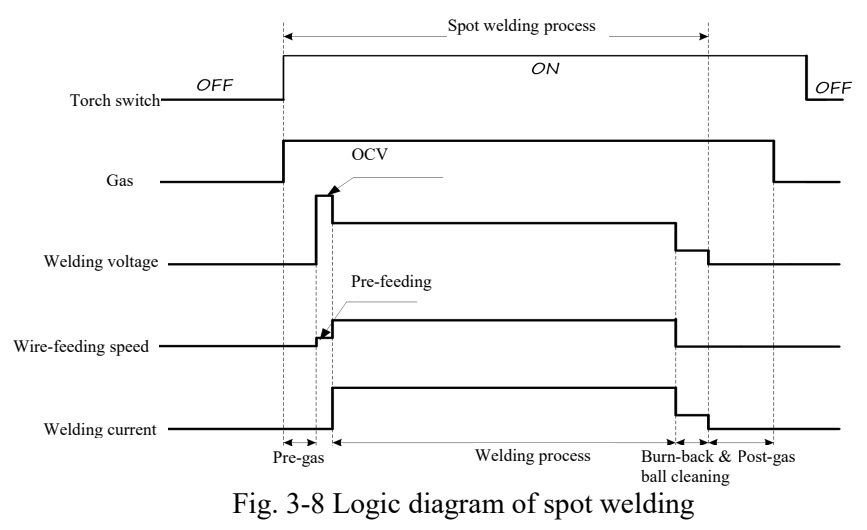

Steps

- 1. Press and hold"Welding control" key to switch to the Spot welding mode.
- Use the "Right-cycle switching" key to switch to the spot welding time "S", set the spot welding time (0.1s ~ 10s) with the panel knob, and press the "Enter" key to confirm, to finish the spot welding setting.

• 2-step

The logic is shown in Fig. 3-9

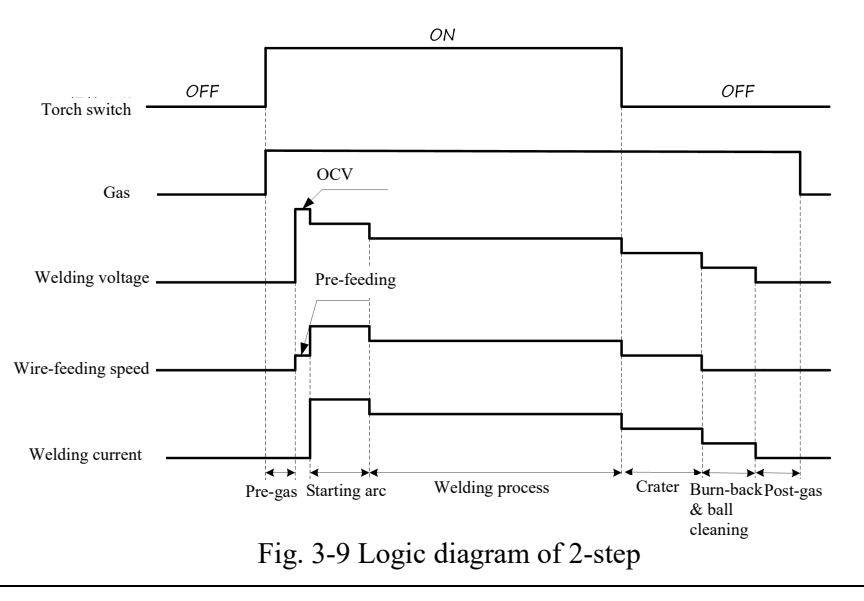

#### **Caution**

The time of both starting arc and crater parameters is based on the set time on the welding power panel.

Steps

- 1. Press the"Welding control" key to switch to the 2-step mode.
- 2. Set the starting arc parameters. Refer to starting arc parameter setting for details.
- 3. Set the crater parameters. Refer to arc extinguishing parameter setting for details.

#### • 4-step

The logic is shown in Fig.3-10.

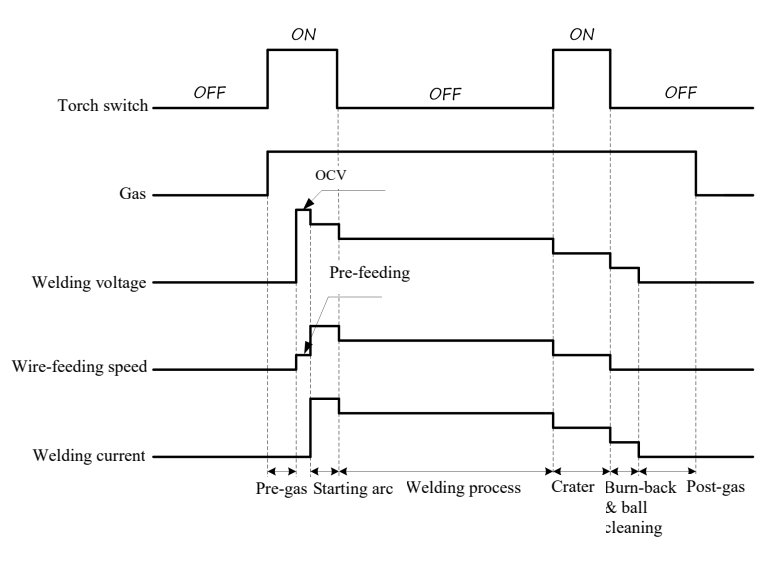

Fig. 3-10 Logic diagram of 4-step

#### **Caution**

The time of starting arc parameters is based on the set starting arc time on the welding machine's power panel, and that of crater parameters is based on the duration when the welding torch switch is pressed and held.

(Steps)

- 1. Press and hold the"Welding control" key to switch to the 4-step mode.
- 2. Set the starting arc parameters. Refer to starting arc parameter setting for details.
- 3. Set the crater parameters. Refer to crater parameter setting for details.

#### • Special 4-step

The logic is shown in Fig.3-11.

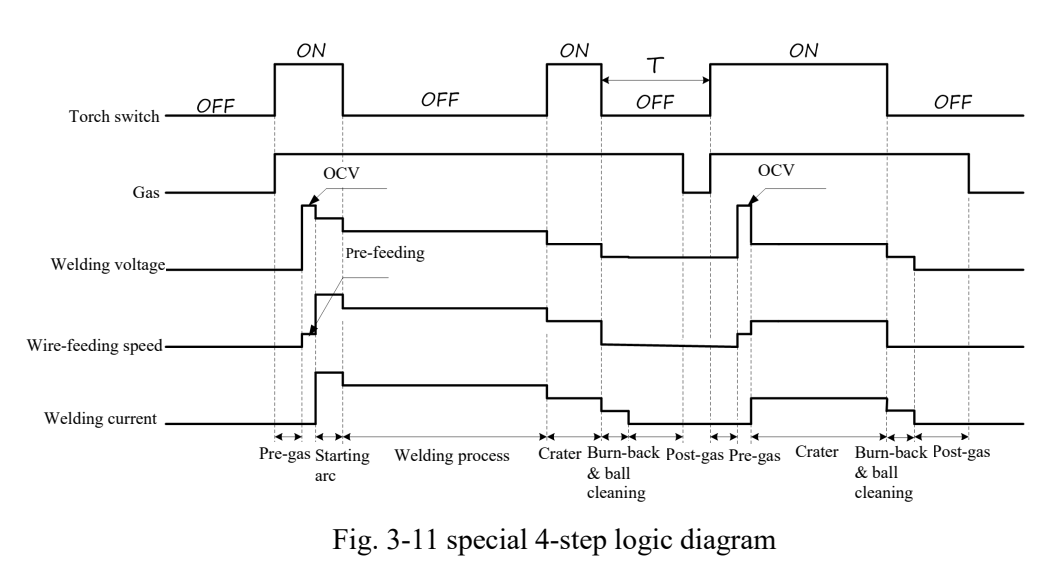

#### **Caution**

The time of both starting arc parameters and crater parameters is based on the duration when the welding torch switch is pressed and held.

T: If there is no action after 2 seconds, repeated crater welding comes to an end.

If the welding torch switch is pressed again within 2 seconds, the crater parameter welding will be started again.

Steps

- 1. Press and hold the"Welding control" key to switch to the Special 4-step mode.
- 2. Set the starting arc parameters. Refer to starting arc parameter setting for details.
- 3. Set the crater parameters. Refer to crater parameter setting for details.

#### 3.9 Save and recall

#### • Save

Save the set welding parameters.

Steps

- 1. Set the welding parameters, and press the "Save" key, then the storage indicator will blink and the channel indicator will go on. Now, you are at the save channel number selection.
- Select the channel number (0~49) with the panel knob, and press the "Enter" key to confirm, as shown in Fig. 3-12.

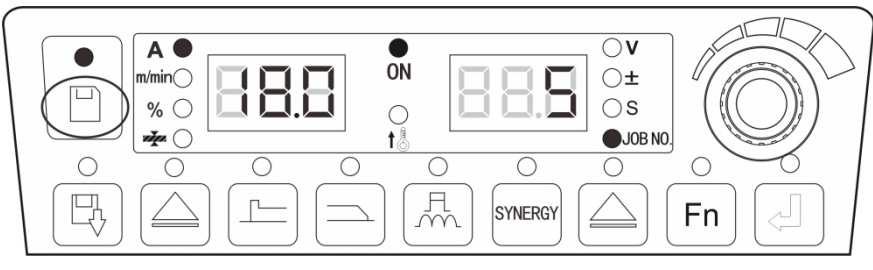

Fig. 3-12 Storage setting interface

#### **Caution**

- 1. After the welding power source is restored to the factory settings, the saved parameters are not cleared.
- 2. If you fail to press the Enter key to confirm the storage process, the parameters will not be saved.
- 3. When it is full of storage channels, the newly saved channel number will cover the original channel number.
- 4. When the storage channels are the same channel, the original channel number parameter will be covered.

#### • Call

To call the saved welding parameters.

Steps

- 1. Press and hold the"**Call**" key, then the LED indicator will go on and blink to enter the parameter call mode.
- Select the Channel number (0~49) to be called with the panel knob, and press the "Enter" key to confirm, as shown in Fig. 3-13.

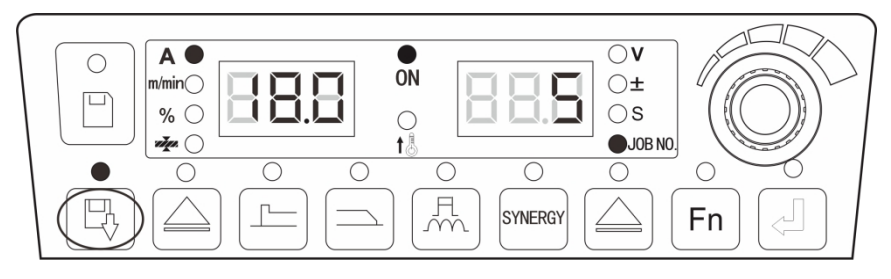

Fig. 3-13 Call setting interface

#### **3.10 Internal functions**

For the adjustment of internal functions of robot (FA0~FA9), please refer to **FADE** Table 3-3 Internal menu or Chapter 4 Robot and special machine automation.

Tips

FA0~FA9 are only for Dex PM / DM3000R model.

# Fn

Selection key for entry into the internal menu.

Steps

- 1. Long press the "Function" key for 3 seconds to enter the internal menu setting, then the LED indicator will go on. short press the "Function" key to exit from the internal menu setting, then the LED indicator will go off.
- 2. Enter the internal menu setting, select a parameter, press the "Enter" key to confirm. when the digital tube displays "OFF", the default parameters of the welding power source is used.

| Function code | Meaning of function<br>code           | Adjustment range | Adjustment range<br>(Displayed) | Default<br>value   | Default value<br>(Displayed) | Step size |
|---------------|---------------------------------------|------------------|---------------------------------|--------------------|------------------------------|-----------|
| F01           | Restore factory setting               | /                | /                               | /                  | /                            | /         |
| F10           | Slow wire feeding                     | 0.5~18m/min      | 0.5~18m m/min                   | 1.4m/min           | OFF                          | 0.1m/min  |
| F11           | Pre-gas time                          | 0~25s            | 0~25s                           | 0.2s               | OFF                          | 0.1s      |
| F12           | Soft start time                       | 0.001~0.999s     | 1~999                           | Automatic matching | OFF                          | 0.001s    |
| F13           | Transition time on wire feeding speed | 0.01~9.99s       | 0.01~99.9 s                     | 0.1s               | OFF                          | 0.01s     |
| F14           | Post-gas time                         | 0~25s            | 0~25s                           | 1s                 | OFF                          | 0.1s      |

Table 3-3 Internal menu

|               | 1                                                                  | 1                                |                                  |                       | 1                            | 1         |
|---------------|--------------------------------------------------------------------|----------------------------------|----------------------------------|-----------------------|------------------------------|-----------|
| F15           | Inching wire-feeding                                               | 0.5~8m/min(pm)<br>1 4~8m/min(cm) | 0.5~8m/min(pm)<br>1 4~8m/min(cm) | Automatic<br>matching | OFF                          | 0.1m/min  |
| F16           | Wire withdrawing<br>speed                                          | 0.5~8m/min(pm)<br>1.4~8m/min(cm) | 0.5~8m/min(pm)<br>1.4~8m/min(cm) | 1.4m/min              | OFF                          | 0.1m/min  |
| F17           | Wire withdrawing time                                              | 0~2s                             | 0~2s                             | Automatic<br>matching | OFF                          | 0.01s     |
| F18           | Robot polling cycle                                                | 1~50ms                           | 1~50ms                           | 20ms                  | OFF                          | 1ms       |
| F19           | Filter coefficient of feedback current                             | 0~63                             | 0~63                             | 56                    | OFF                          | 1         |
| F1A           | Speed compensation percentage                                      | 0~100                            | 0~100                            | 20                    | OFF                          | 1         |
| F1B           | /                                                                  | /                                | /                                | Reserved              | /                            | /         |
| F1C           | /                                                                  | /                                | /                                | Reserved              | /                            | /         |
| F1D           | /                                                                  | /                                | /                                | Reserved              | /                            | /         |
| F1E           | /                                                                  | /                                | /                                | Reserved              | /                            | /         |
| F20           | DC burn-back voltage                                               | 12.0~30.0 V                      | 12.0~30.0 V                      | 14V                   | OFF                          | 0.1V      |
| F21           | DC burn-back time                                                  | 0.00~1.00s                       | 0.00~1.00 s                      | Automatic<br>matching | OFF                          | 0.01s     |
| F22           | DC chopping time                                                   | 0.00~1.00s                       | 0.00~1.00 s                      | 0.24s                 | OFF                          | 0.01s     |
| F23           | Slope of rapid rise in<br>short circuit current of<br>DC welding   | 1~300                            | 1~300                            | 150                   | OFF                          | 1         |
| F24           | Sensitivity to DC<br>welding necking                               | 0~500                            | 0~500                            | 70                    | OFF                          | 1         |
| F25           | Judgment method of DC welding necking                              | 0~6                              | 0~6                              | Automatic<br>matching | OFF                          | 1         |
| F30           | Special process selection                                          | 0~6                              | 0~6                              | 0                     | OFF                          | 1         |
| F31           | Increase percentage of peak pulse                                  | -50~50                           | -50~50                           | 50                    | OFF                          | 1         |
| Function code | Meaning of function code                                           | Adjustment range                 | Adjustment range<br>(Displayed)  | Default<br>value      | Default value<br>(Displayed) | Step size |
| F34           | Burn-back time of pulse welding                                    | 0~1s                             | 0~1s                             | Automatic<br>matching | OFF                          | 0.01s     |
| F35           | Chopping time of pulse welding                                     | 0~250                            | 0~250                            | 53                    | OFF                          | 1         |
| F36           | Adjustment parameters of super pulse speed                         | $-50 \sim 0 \sim +50$            | $-50 \sim 0 \sim +50$            | 0                     | OFF                          | 1         |
| F37           | Pulse arc shape<br>adjustment                                      | $-50 \sim 0 \sim +50$            | $-50 \sim 0 \sim +50$            | 0                     | OFF                          | 1         |
| F38           | Control of pulse arcing<br>energy                                  | $-50 \sim 0 \sim +50$            | $-50 \sim 0 \sim +50$            | 0                     | OFF                          | 1         |
| F39           | /                                                                  | /                                | /                                | Reserved              | /                            | /         |
| F40           | Double pulse frequency                                             | 0.2~10Hz                         | 0.2~10Hz                         | 1.5Hz                 | OFF                          | 0.1Hz     |
| F41           | Dual pulse duty cycle                                              | 1~99                             | 1~99                             | 50                    | OFF                          | 1         |
| F42           | Double pulse strength                                              | 0~90                             | 0~90                             | 20                    | OFF                          | 1         |
| F43           | Corrected value of strong pulse voltage                            | -30~30                           | -30~30                           | 0                     | OFF                          | 1         |
| F44           | Corrected value of<br>weak pulse voltage                           | -30~30                           | -30~30                           | 0                     | OFF                          | 1         |
| F51           | Compensation of wire<br>feeding cable for DM<br>split-type machine | 1~250                            | 1~250                            | 20                    | OFF                          | 1         |
| F52           | MMA arc starting current                                           | 30~400A                          | 30~400A                          | 300A                  | OFF                          | 1A        |
|               | MMA hot starting                                                   | 0 (0)                            | 0. (0)                           | 50 4                  | OFF                          | 1.4       |

| F54 | MMA arc force current                                                  | 0~50A                                    | 0~50A                                                               | 30A                     | OFF | 1A    |
|-----|------------------------------------------------------------------------|------------------------------------------|---------------------------------------------------------------------|-------------------------|-----|-------|
| FA0 | Robot switch                                                           | OFF/ON                                   | OFF/ON                                                              | 0                       | OFF | 1     |
| FA1 | Close-control switch                                                   | OFF/ON                                   | OFF/ON                                                              | 0                       | OFF | 1     |
| FA2 | JOB switching time                                                     | 0.01~0.99s                               | 0.01~0.99s                                                          | 0.1s                    | OFF | 0.01s |
| FA3 | Welding machine MAC<br>ID                                              | 0~127                                    | 0~127                                                               | Automatic<br>matching   | OFF | 1     |
| FA4 | Polarity selection of locating signal of robot                         | 0~1                                      | OFF/ON                                                              | 0                       | OFF | 1     |
| FA5 | Polarity switch of<br>welding power source<br>ready signal             | 0~1                                      | OFF/ON                                                              | 0                       | OFF | 1     |
| FA6 | Polarity switch of<br>successful arcing signal<br>for robot            | 0~1                                      | OFF/ON                                                              | 0                       | OFF | 1     |
| FA7 | Set robot signal type switch                                           | 0~1                                      | OFF/ON                                                              | 1                       | ON  | 1     |
| FA8 | High voltage location<br>switch(This function is<br>under development) | 0~3                                      | OFF/HI/Lo/clo                                                       | 0                       | OFF | 1     |
| FA9 | Robot communication protocol options                                   | 0~13                                     | OFF/FAn/FAS/Abb/yAS<br>/KuK/KAS/ESt/StE/goo<br>/KEb/tur/stA/CoP/SIA | 0                       | OFF | 1     |
| FAA | Baud rate selection                                                    | 0~2                                      | OFF/125/250/500                                                     | 125                     | OFF | 1     |
| FAB | Robot ready signal inverting switch                                    | 0~1                                      | OFF/ON                                                              | 0                       | OFF | 1     |
| FAC | Terminal resistance<br>switch                                          | 0~1                                      | OFF/ON                                                              | 1                       | ON  | 1     |
| FAD | Water flow switch(This<br>function is under<br>development)            | 0~1                                      | OFF/ON                                                              | Reserved                | OFF | 1     |
| FAE | Cooling-unit switch                                                    | 0~1                                      | OFF/ON                                                              | 0 (subject<br>to model) | OFF | 1     |
| FAJ | Function enabling<br>switch of special<br>machine                      | 0~1                                      | OFF/ON                                                              | 0                       | OFF | 1     |
| FAH | Set voltage and current<br>switch of manual<br>machine                 | 0~1                                      | OFF/ON                                                              | 0(subject to model)     | OFF | 1     |
| FB0 | Software version checking                                              | Software and<br>eeprom version<br>number | /                                                                   | /                       | /   | /     |
| FB1 | Error record                                                           | 0~199                                    | 0~199                                                               | /                       | /   | /     |
| FB2 | Model checking                                                         | /                                        | /                                                                   | /                       | /   | /     |
| FC0 | Standard fast switch                                                   | 0~1                                      | OFF/ON                                                              |                         | OFF | 1     |
| FC2 | MMA function selection switch                                          | 0~1                                      | OFF/ON                                                              | 0                       | OFF | 1     |

### 3.10.1 Adjustment of wire-feeding speed (F10)

The wire-feeding speed before arc starting.

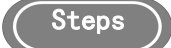

- 1. Enter the internal menu, turn the panel knob of the welding power source to F10, and press the "Enter" key, then the right digital tube blinks.
- 2. Adjust the **F10** parameters of the welding power panel knob (refer to Table 3-4), and press the"**Enter**" key to confirm to finish the **F10** parameter setting.

| Function<br>name | Unit  | Adjustment<br>range | Step size | Default value |
|------------------|-------|---------------------|-----------|---------------|
| F10              | m/min | 0.5~18m/min         | 0.1m/min  | 1.4m/min      |

Table 3-4 Slow wire feeding speed parameters

#### **Caution**

- 1. The adjustment range of DEX DM separate machine: 1.4~18 m/min.
- 2. The adjustment range of DEX DM compact machine: 1.4~18 m/min.
- 3. The adjustment range of DEX PM compact machine: 0.5~18 m/min.
- 4. The adjustment range of DEX PM compact machine: 0.5~18 m/min.

#### 3.10.2 Inching wire-feeding speed (F15)

The speed of sending the welding wire to the top of the welding torch under non-welding conditions.

#### Steps

- 1. Enter the internal menu, turn the panel knob of the welding power source to F15, and press the"Enter" key, then the right digital tube blinks.
- 2. Adjust the **F15** parameters of the welding power panel knob (refer to Table 3-5), and press the"**Enter**" key to confirm to finish the **F15** parameter setting.

| Function name | Unit  | Adjustment<br>range | Step size | Default value      |
|---------------|-------|---------------------|-----------|--------------------|
| F15           | m/min | 1.4~8m/min          | 0.1m/min  | Automatic matching |

 Table 3-5 Inching wire feeding speed parameters

Logic diagram of DC welding parameters.

As shown in Fig. 3-14:

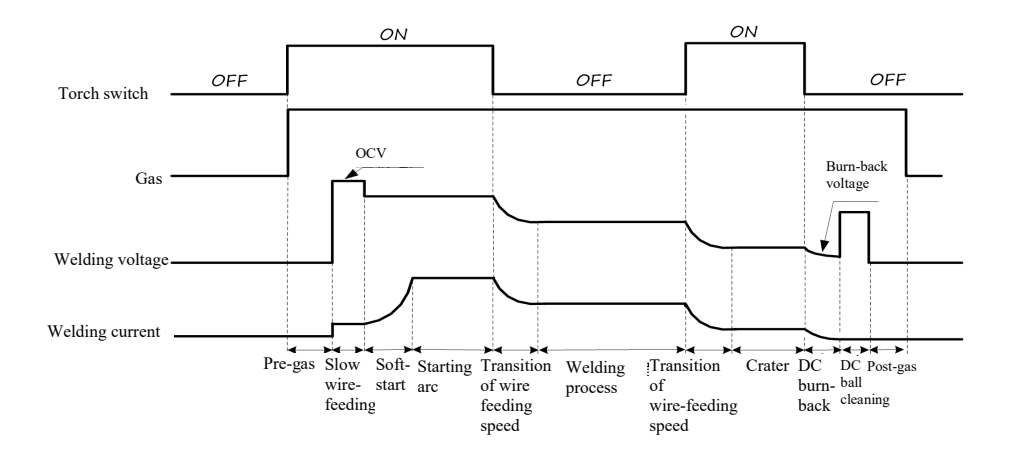

Fig. 3-14 Logic diagram of DC welding parameters (4-step)

#### 3.10.3 Current necking sensitivity (F24)

In DC welding, the amplitude of current rising speed in short circuit duration.

Steps

- Enter the internal menu, turn the panel knob of the welding power source to F24, and press the"Enter" key, then the right digital tube blinks.
- Adjust the F24 parameters of welding power panel knob (refer to Table3-6), and press the"Enter" key to confirm, to finish the F24 parameter setting.

Table 3-6 Parameters of rapid rising amplitude of short circuit current of DC welding

| Function name | Unit | Adjustment range | Step size | Default value      |
|---------------|------|------------------|-----------|--------------------|
| F24           | А    | 0-500A           | 1A        | Automatic matching |

#### 3.10.4 Critical pulse process (F30)

The critical pulse process is a process that suppresses the arc to a critical state of pulse and short circuit through software process algorithm, and changes the pulse melt droplet transfer method from the traditional one pulse one droplet to one pulse, one droplet and one short circuit. This process can not only reduce the welding arc length of pulse welding, but also overcome some defects of the traditional pulse, such as excessive heat input, proneness to undercut and low welding speed, etc. With appropriate parameters, the pulse welding speed of the critical pulse technology is 1.5-2 times higher than that of the traditional pulse.

Steps

- Enter the internal menu, turn the panel knob of the welding power source to F30, and press the "Enter" key, then the right digital tube blinks.
- 2. Adjust the **F30** parameters of welding power panel knob to be 2, and press the "**Enter**" key to confirm, to finish the critical pulse process setting.

| Function name | Unit | Adjustment range | Step size | Default value |
|---------------|------|------------------|-----------|---------------|
| F30           | /    | 0~6              | 1         | 0             |

#### **Caution**

The P version does not have the critical pulse process, so F30 is not adjustable. The Q version has the critical pulse process, so F30 is adjustable.

#### 3.10.5 Ball cleaning time of pulse welding (F35)

| Stens  |   |
|--------|---|
| U LUPS |   |
|        | _ |

- 1. Enter the internal menu, turn the panel knob of the welding power source to **F35**, and press the **"Enter"**key, then the right digital tube blinks.
- Adjust the F35 parameters of the welding power panel knob (refer to Table 3-8), and press the"Enter" key to confirm to finish the F35 parameter setting.

Table 3-8 Ball cleaning time parameters of pulse welding

| Function name | Unit   | Adjustment range | Step size | Default value |
|---------------|--------|------------------|-----------|---------------|
| F35           | 1/32ms | 0~250            | 1         | 53            |

#### 3.10.6 Double pulse frequency (F40)

The number of alternations between strong and weak pulses in one second is called double pulse frequency.

$$f$$
 (frequency) =  $\frac{1}{T(\text{period})}$ 

Steps

- Enter the internal menu, turn the panel knob of the welding power source to F40, and press the "Enter" key, then the right digital tube blinks.
- Adjust the F40 parameters of the welding power panel knob (refer to Table 3-9), and press the "Enter" key to confirm to finish the F40 parameter setting.

| Function name | Unit | Adjustment range | Step size | Default value |
|---------------|------|------------------|-----------|---------------|
| F40           | Hz   | 0.2~10           | 0.1       | 1.0           |

| Table 3-9 Double puls | e frequency parameters |
|-----------------------|------------------------|
|-----------------------|------------------------|

#### 3.10.7 Double pulse duty cycle (F41)

In a period (T), the ratio of strong pulse duration.

(Steps)

- 1. Enter the internal menu, turn the panel knob of the welding power source to F41, and press the"Enter" key, then the right digital tube blinks.
- 2. Adjust the **F41** parameters of the welding power panel knob (refer to Table 3-10), and press the"**Enter**" key to confirm to finish the **F41** parameter setting.

| T 1 1 2 10 D 11   | 1 1 /      | 1       |            |
|-------------------|------------|---------|------------|
| Table 3-10 Double | pulse duty | cycle ' | parameters |

| Function<br>name | Unit       | Adjustment range | Step size | Default value |
|------------------|------------|------------------|-----------|---------------|
| F41              | Percentage | 0~99             | 1         | 50            |

#### 3.10.8 Double pulse current strength (F42)

Value of double pulse current welding parameter.

The calculation formula of the double pulse current is given below:

The parameter value of the double pulse current is called X

Peak current = 100+X Base current = 100-X

Steps

- 1. Enter the internal menu, turn the panel knob of the welding power source to **F42**, and press the"**Enter**" key, then the right digital tube blinks.
- 2. Adjust the **F42** parameters of welding power panel knob (refer to Table3-11), and press the"**Enter**" key to confirm, to finish the F42 parameter setting.

| Table 3-11 Double put | se current strength parameters |
|-----------------------|--------------------------------|
|-----------------------|--------------------------------|

| Function name | Unit       | Adjustment range | Step size | Default value |
|---------------|------------|------------------|-----------|---------------|
| F42           | Percentage | 0~50             | 1         | 20            |

3.10.9 Corrected value of weak pulse voltage (F43)

The correction of weak pulse voltage parameters in double pulse welding.
Steps

1. Enter the internal menu, turn the panel knob of the welding power source to **F43**, and press the"**Enter**" key, then the right digital tube blinks. Adjust the **F43** parameters of the welding power panel knob (refer to Table 3-12), and press the"**Enter**" key to confirm to finish the **F43** parameter setting.

| ,      | Table 3-12 Para | ameters of corrected va | alue of wea | ak pulse volt | tage |
|--------|-----------------|-------------------------|-------------|---------------|------|
| n name | Unit            | A diustment ran         | σe          | Sten size     | Defa |

| Function name | Unit       | Adjustment range | Step size | Default value |
|---------------|------------|------------------|-----------|---------------|
| F43           | Percentage | -30~30           | 1         | 0             |

#### 3.10.10 Corrected value of peak pulse voltage (F44)

The correction of peak pulse voltage parameters in double pulse welding.

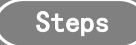

- 1. Enter the internal menu, turn the panel knob of the welding power source to F44, and press the "Enter" key, then the right digital tube blinks.
- 2. Adjust the **F44** parameters of welding power panel knob (refer to Table 3-13), and press the"**Enter**" key to confirm, to finish the **F44** parameter setting.

Table 3-13 Corrected value of peak pulse voltage

| Function name | Unit       | Adjustment range | Step size | Default value |
|---------------|------------|------------------|-----------|---------------|
| F44           | Percentage | -30~30           | 1         | 0             |

Logic diagram of manual welding parameters.

As shown in Fig. 3-15.

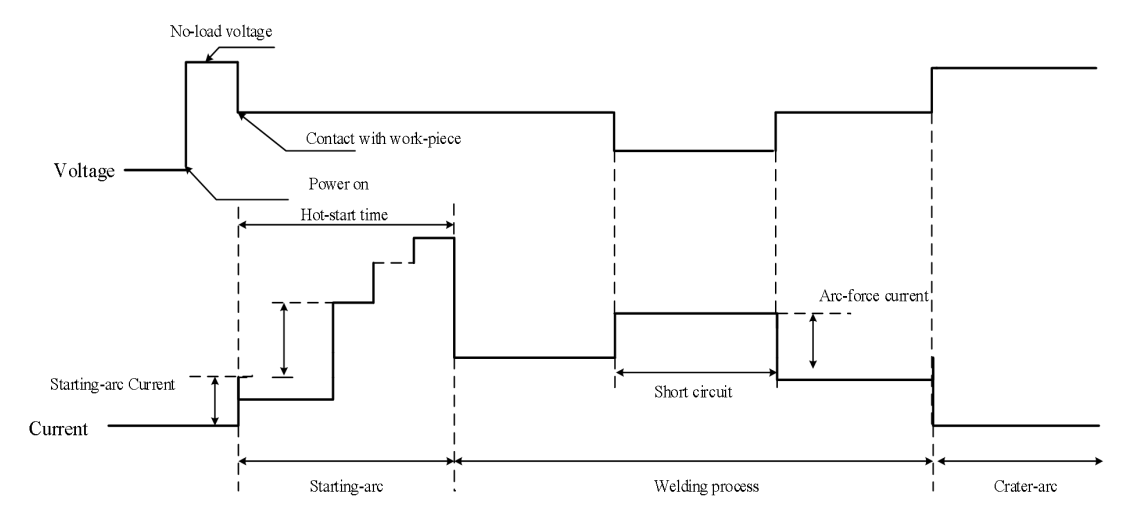

Fig. 3-15 Logic diagram of manual welding

# 3.10.11 MMA arc striking current (F52)

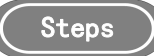

- 1. Enter the internal menu, turn the panel knob of the welding power source to **F52**, and press the"**Enter**" key, then the right digital tube blinks.
- 2. Adjust the **F52** parameters of the welding power panel knob (refer to Table 3-14), and press the"**Enter**" key to confirm to finish the **F52** parameter setting.

|  | Table | 3-14 | MMA | arc | striking | current | parameters |
|--|-------|------|-----|-----|----------|---------|------------|
|--|-------|------|-----|-----|----------|---------|------------|

| Function name | Unit | Adjustment range | Step size | Default value |
|---------------|------|------------------|-----------|---------------|
| F52           | A    | 0~400A           | 1A        | 300A          |

# 3.10.12 MMA hot-start current (**F53**)

Steps

- 1. Enter the internal menu, turn the panel knob of the welding power source to **F53**, and press the"**Enter**" key, then the right digital tube blinks.
- 2. Adjust the **F53** parameters of the welding power panel knob (refer to Table 3-15), and press the "Enter" key to confirm to finish the **F53** parameter setting.

| Table 3-15 MMA hot-start curren | t parameters |
|---------------------------------|--------------|
|---------------------------------|--------------|

| Function name | Unit | Adjustment range | Step size | Default value |
|---------------|------|------------------|-----------|---------------|
| F53           | A    | 0~60A            | 1A        | 50A           |

## 3.10.13 MMA thrust current (**F54**)

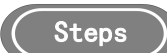

- 1. Enter the internal menu, turn the panel knob of the welding power source to **F54**, and press the"**Enter**" key, then the right digital tube blinks.
- 2. Adjust the **F54** parameters of the welding power panel knob (refer to Table 3-16), and press the"**Enter**" key to confirm to finish the **F54** parameter setting.

| Function name | Unit | Adjustment range | Step size | Default value |
|---------------|------|------------------|-----------|---------------|
| F54           | А    | 0~50A            | 1A        | 30A           |

Table 3-16 MMA thrust current parameters

3.10.14 Activating power source panel or manual wire-feeder for setting current and voltage in manual welding systems (FAH)

**OFF:** setting welding amperage and voltage from robot teach-pendant, or from wire-feeder of manual machines. For robotic machines, **OFF** is the default value by factory setting.

ON: setting welding amperage and voltage from panel of welding power source.

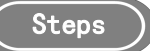

1. Enter the internal menu and find **FAH** by turning the knob. The digital meter is as displayed in Fig. 3-16.

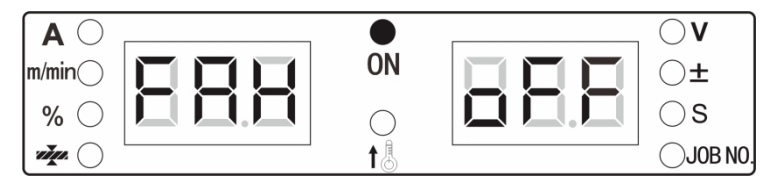

Fig. 3-16 FAH display interface

- 2. Press the"ENTER" to select FAH. Then turn the knob to select ON or OFF and press"ENTER" to activate the change.
- 3.10.15 Activating the power source for welding automation (FAJ)

**OFF**: power source not activated for welding automation. **ON**: power source activated for welding automation.

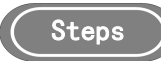

 Enter the internal menu and find FAJ by turning the knob. The digital meter is as displayed in Fig. 3-17.

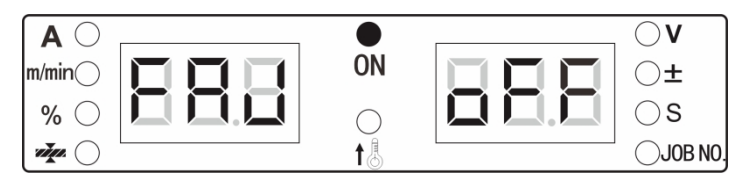

Fig. 3-17 FAJ display interface

- 2. Press the"ENTER" to select FAJ. Then turn the knob to select ON or OFF and press"ENTER" to activate the change.
- 3.10.16 Software version number query (Fb0)

Used to query the software version number of the welding power source.

Steps

1. Enter the internal menu, and turn the panel knob of the welding power source to **FB0**. The digital tube display is as shown in Fig. 3-18.

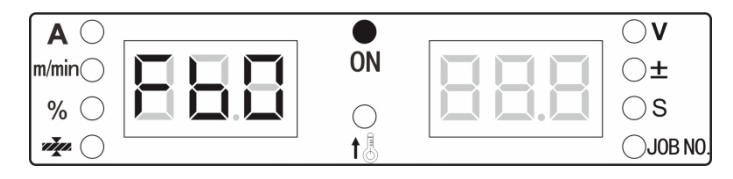

Fig. 3-18 FB0 display interface

2. Press the"**Enter**" key to confirm. Then you can turn the welding power panel knob to query software version number, as shown in Fig. 3-19.

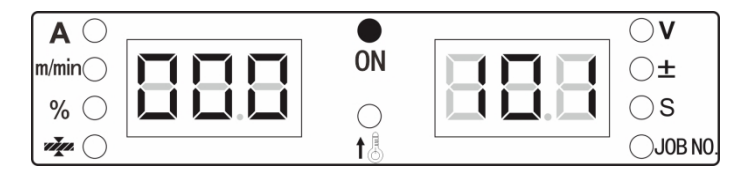

Fig. 3-19 Display interface

#### 3.10.17 Fault query (Fb1)

Used to query fault records kept during the use of the welding power source. There are 200 groups in total. "**F00**" represents a power-on self-test.

## Steps

Enter the internal menu, and turn the panel knob of the welding power source to **FB1**. The display is as shown in Fig.3-20.

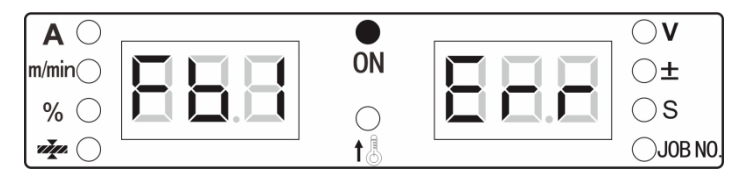

Fig. 3-20 Fault query display interface

Press the"Enter" key to confirm, then fault codes will appear. You can turn the the panel knob of the welding power source to query fault records.

See Fig. 3-21 to query the fault record:

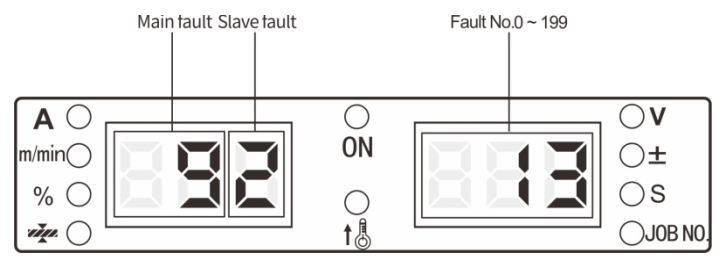

Fig. 3-21 Fault record

The left digital tube indicates fault E9-2, the right digital tube indicates the 13th fault record.

#### 3.10.18 Machine model query (Fb2)

Used to query welding power source models.

# Steps

1. Enter the internal menu, and turn the panel knob of the welding power source to **Fb2**, as shown in Fig.3-22.

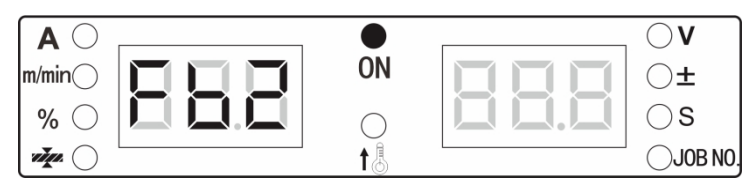

Fig. 3-22 Model query display interface

2. Press the"**Enter**" key to confirm, then the digital tube will display the welding power source model, as shown in Fig.3-23.

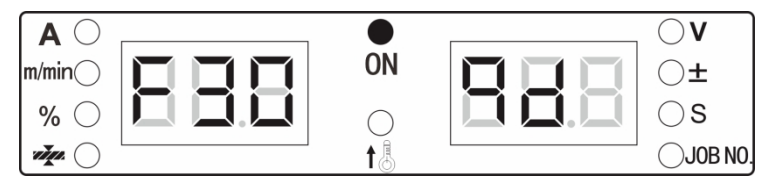

Fig. 3-23 Model display interface

## 3.10.19 MMA function enabling switch (FC2)

## ( Steps

- 1. Enter the internal menu, turn the panel knob of the welding power source to FC2, and press the"Enter" key, then the right digital tube blinks.
- 2. Adjust the **FC2** parameter of the welding power panel knob, and press the"**Enter**" key to confirm to finish the **FC2** parameter setting.

## 3.10.20 Restoring the factory settings (F01)

## (Steps)

1. Enter the internal menu. The left digital tube will display F01. The digital tube display is as shown in Fig.3-24.

| $\mathbf{A}$ | [] |            | $\bigcirc \mathbf{V}$ |
|--------------|----|------------|-----------------------|
| m/min)       |    | ON         | $\bigcirc$ ±          |
| % ()         |    | $\bigcirc$ | $\bigcirc$ S          |
| vin 🔾        |    | t 🖁        |                       |

Fig. 3-24 Interface of restoring the factory settings

2. Long press the"**Enter**" key. The digital tube will display good and blink, indicating that the factory settings are restored successfully.

Tips

After the factory settings are restored, except that the storage call parameters and the locking password cannot be cleared, and all other parameters are restored to the factory settings. Please use the function with care.

# Chapter 4. Robotic Welding and Automatic Welding

# 4.1 Configuration for robotic welding

4.1.1 Enabling of robotic welding (FA0)

ON / OFF switch of robotic welding function. OFF in factory setting for robotic models.

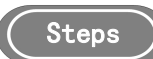

1. Enter the internal menu and find **FA0** by turning the knob. The digital meter display is as displayed in Fig. 4-1.

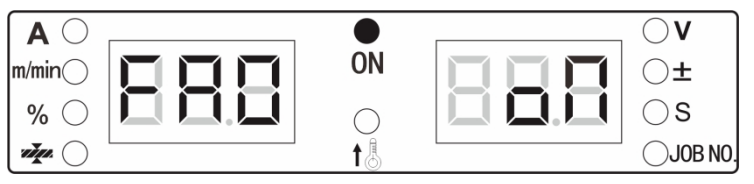

Fig. 4-1 FA0 display interface

- 2. Press"ENTER" to select FA0. Then turn the knob to select ON or OFF, and press the"ENTER" to activate the change.
- 4.1.2 Switching between panel control or teach-pendant control (FA1)

**OFF** enables front panel of power source to control and set parameters. **ON** enables robot teach-pendant to control and set parameters.

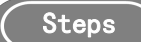

 Enter the internal menu and find FA1 by turning the knob. The digital meter is as displayed in Fig. 4-2.

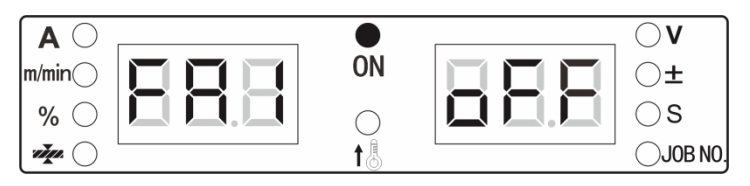

Fig. 4-2 FA1 display interface

2. Press the"ENTER" to select FA1. Then turn the knob to select ON or OFF and press"ENTER" to activate the change.

# 4.1.3 JOB switching time (FA2)

Used to control the transition time of current and voltage in **JOB** switching. **OFF** means that the transition time is 0.1s by default.

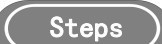

1. Enter the internal menu and find **FA2 by turning the knob**. The digital meter is as displayed in Fig. 4-3.

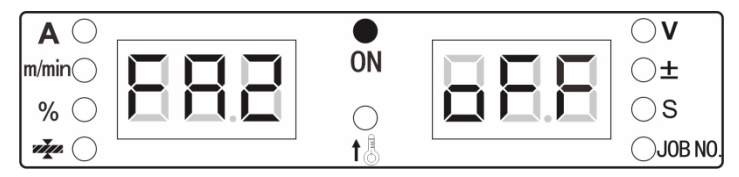

Fig. 4-3 FA2 display interface

- 2. Press"ENTER" to select FA2. Then turn the panel knob to change the status and value of FA2, and press"ENTER" to activate the change.
- 4.1.4 Setting MAC ID of the welding power source (FA3)

Setting MAC ID of the welding machine according to the communication protocol.

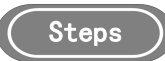

 Enter the internal menu and find FA3 by turning the knob. The digital meter is as displayed in Fig. 4-4.

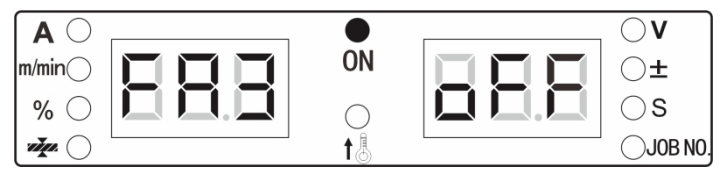

Fig. 4-4 FA3 display interface

2. Press"ENTER" to select FA3. Then turn the panel knob to change the value of FA3, and press"ENTER" to activate the change.

4.1.5 Switch of "Welding power source ready" signal between effectiveness at high and low level (FA5)

Refer to Table 4-1 for the polarity switch of"Welding power source ready" signal.

| Function | <b>Communication Protocol</b> | I/O Type | Welding Power Source Ready  | Value         |
|----------|-------------------------------|----------|-----------------------------|---------------|
| FA5      | Analog                        | Output   | Effective at Low level / 0  | OFF (default) |
|          | Allalog                       | Output   | Effective at High level / 1 | ON            |
|          | Disital                       | Output   | Effective at High level / 1 | OFF (default) |
|          | Digital                       | Output   | Effective at Low level / 0  | ON            |

Table 4-1 Truth Table of Signal

#### Steps

1. Enter the internal menu and find **FA5 by turning the knob**. The digital meter is as displayed in Fig.4-5.

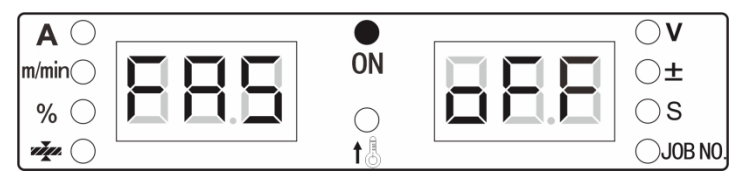

Fig. 4-5 FA5 display interface

2. Press"ENTER" to select FA5. Then turn the knob to select ON or OFF and press"ENTER" to activate the change.

4.1.6 Switch of "Arc success" signal between effectiveness at high and low level (FA6)

Refer to Table 4-2 for polarity of robot's signal of"Arc success":

Table 4-2 Signal truth table

| Function | Communication<br>Protocol | I/О Туре | Touch-sensing Success       | Value         |
|----------|---------------------------|----------|-----------------------------|---------------|
| FA6      | Analog                    | Output   | Effective at Low level / 0  | OFF (default) |
|          |                           | Output   | Effective at High level / 1 | ON            |
|          | D:-::4-1                  | Output   | Effective at High level / 1 | OFF (default) |
|          | Digital                   | Output   | Effective at Low level / 0  | ON            |

Steps

1. Enter the internal menu and find **FA6** by turning the knob. The digital meter is as displayed in Fig.4-6.

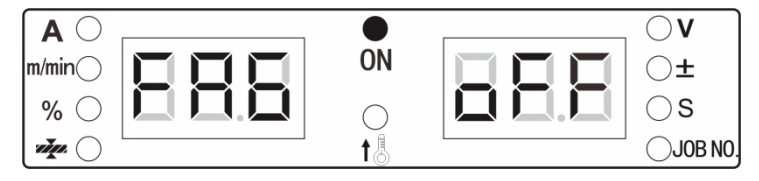

Fig. 4-6 FA6 display interface

Press the "ENTER" to select FA6. Then turn the knob to select ON or OFF and press "ENTER" to activate the change.

4.1.7 Switching between wire-feeding speed or welding current from robotic setting (FA7)

OFF: robot's signal to welding power source changed to wire-feeding speed.

ON: robot's signal to welding power source changed to welding current.

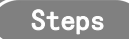

1. Enter the internal menu and find **FA7** by turning the knob. The digital meter is as displayed in Fig.4-7.

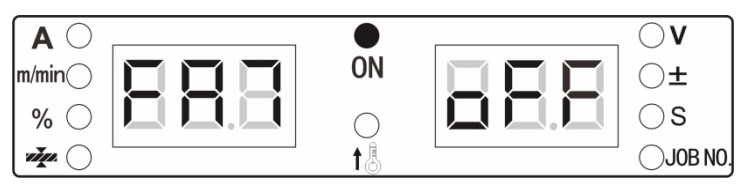

Fig. 4-7 FA7 display interface

- 2. Press"ENTER" to select FA7. Then turn the knob to select ON or OFF and press"ENTER" to activate the change.
- 4.1.8 Setting robot communication protocol (FA9)

Robot communication protocol options. OFF means analog communication as factory setting.

Steps

1. Enter the internal menu and find **FA9 by turning the knob**. The digital meter is as displayed in Fig.4-8.

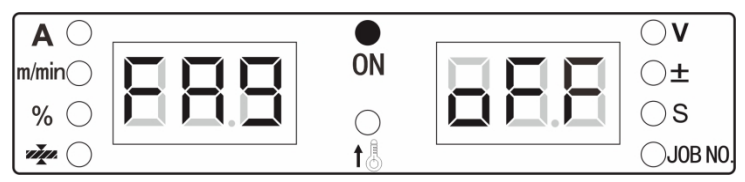

Fig. 4-8 FA9 display interface

2. Press"ENTER" to select FA9. Then turn the knob to change the value and press"ENTER" to activate the change.

Table 4-3 List of Robot Communication Protocols

| FA9 | Display of<br>Digital Meter | Robot                  | Communication<br>Protocol | Remarks           |
|-----|-----------------------------|------------------------|---------------------------|-------------------|
| 1   | OFF                         | All robots             | Analog                    | Default value     |
|     |                             | FANUC standard         | DeviceNet                 |                   |
| 2   | FAN                         | All robots             | EtherNet/IP               |                   |
|     |                             | All robots             | EtherCat                  |                   |
| 3   | FAS                         | FANUC customized       | -                         | Not activated yet |
| 4   | ABB                         | ABB                    | DeviceNet                 |                   |
| 5   | YAS                         | YASKAWA Shougang (YSR) | DeviceNet                 |                   |
| 6   | KUK                         | KUKA                   | DeviceNet                 |                   |
| 7   | KAS                         | Kawasaki               | DeviceNet                 |                   |
| 8   | EST                         | Estun                  | CANopen                   |                   |
| 9   | STE                         | Step                   | CANopen                   |                   |
| 10  | GOO                         | Googo                  | Can                       |                   |
| 11  | KEB                         | Keba                   | CANopen                   |                   |
| 12  | TUR                         | Turing                 | CANopen                   |                   |
| 13  | STA                         | MEGMEET standard       | -                         | Not activated yet |
| 14  | COP                         | MEGMEET customized     | -                         | Not activated yet |
| 15  | SIA                         | SIASUN                 | DeviceNet                 |                   |

# 4.1.9 Setting baud rate for digital communication with robot (FAA)

OFF means 125 kbps for baud rate of 125kbps and is the default value by factory setting.

| Menu | 0        | 1        | 2        | Default Value |
|------|----------|----------|----------|---------------|
| FAA  | 125 kbps | 250 kbps | 500 kbps | 125 kbps      |

#### Table 4-4 Options of Baud Rate

Steps

- 1. Enter the internal menu and find **FAA** by turning the knob.
- 2. Press"ENTER" to select FAA. Then turn the knob to change the value and press"ENTER" to activate the change.

# 4.1.10 Switch of "Robot ready" signal between effectiveness at high or low level (FAB)

Definition of "**Robot Ready**" signal will be different under analog protocol from under digital protocol (DeviceNet, EtherNet/IP, EtherCat and CANopen, etc). **OFF** would be the default value by factory setting.

| Function | Communication<br>Protocol I/O Type |         | Robot Ready                 | Value                      |
|----------|------------------------------------|---------|-----------------------------|----------------------------|
| FAB      | Analog                             | Output  | Effective at Low level / 0  | OFF (default)              |
|          | Analog                             | Output  | Effective at High level / 1 | ON                         |
|          | Disital                            | Output  | Effective at High level / 1 | OFF (default)              |
|          |                                    | Digital | Output                      | Effective at Low level / 0 |

Table 4-5 Switch of "Robot ready" signal between effectiveness at high or low level

Steps

- 1. Enter the internal menu and find FAb by turning the knob.
- 2. Press"ENTER" to select FAb. Then turn the knob to change the value and press"ENTER" to activate the change.
- 4.1.11 Options of resistance for digital communication (FAC)

**ON**: A 12  $\Omega$  resistance attached to the communication connector for digital communication.

**OFF**: No  $120 \Omega$  resistance attached to the communication connector for digital communication. The default value is **ON**.

Steps

- 1. Enter the internal menu and find FAC by turning the knob.
- 2. Press"ENTER" to select FAC. Then turn the knob to change the value and press"ENTER" to activate the change.

# 4.1.12 Selection of wire-feeder motor (FAF)

Internal menu to select between different types of wire-feeder motor. **OFF** for barrel-type motor. **ON** for print motor. **ON** is the default value by factory setting.

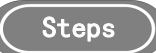

1. Enter the internal menu and find **FAF** by turning the knob. The digital meter is as displayed in Fig. 4-9.

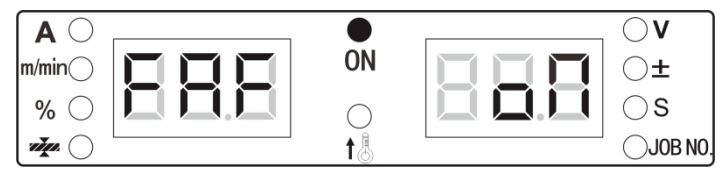

Fig. 4-9 FAF display interface

Press the "ENTER" to select FAF. Then turn the knob to select ON or OFF and press "ENTER" to activate the change.

## 4.2 Robot communication interface

Dex series supports communication with welding robots thru protocols of Analog, DeviceNet, EtherNet/IP and EtherCat. A CAN connector is installed on the rare panel of Dex power source for software upgrading or updating. Communication modules are as displayed in Fig. 4-10.

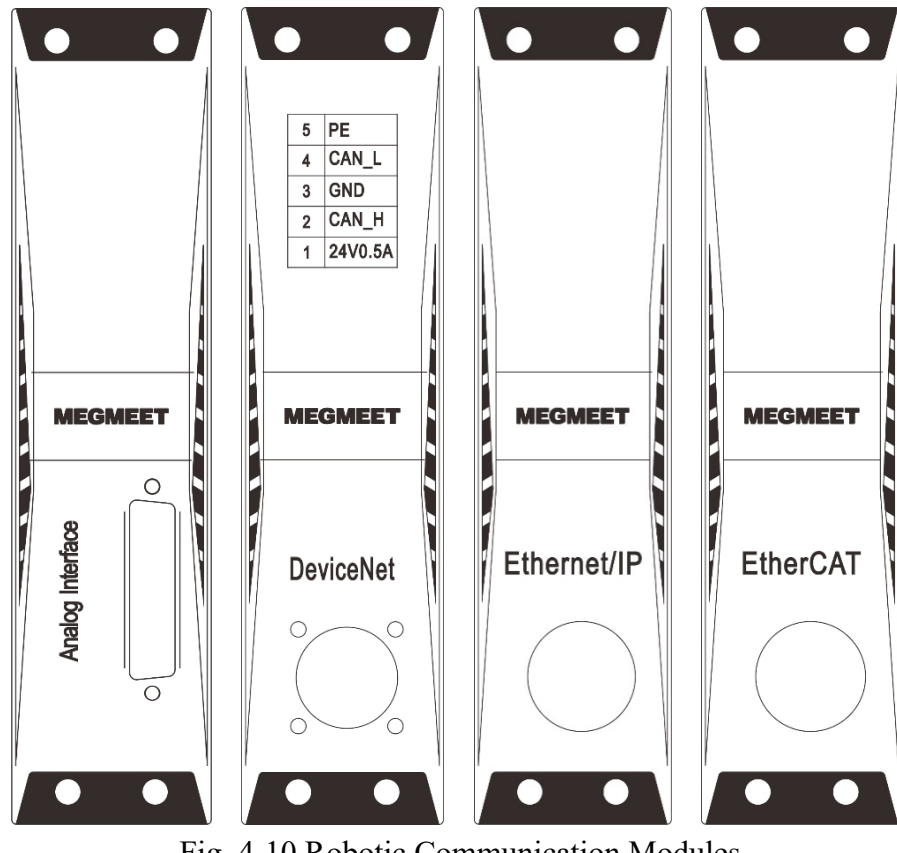

Fig. 4-10 Robotic Communication Modules

# 4.3 Analog communication with robots

Numbers of the pins in **DB25** connector in the analog communication module, as displayed in Fig.4-11.

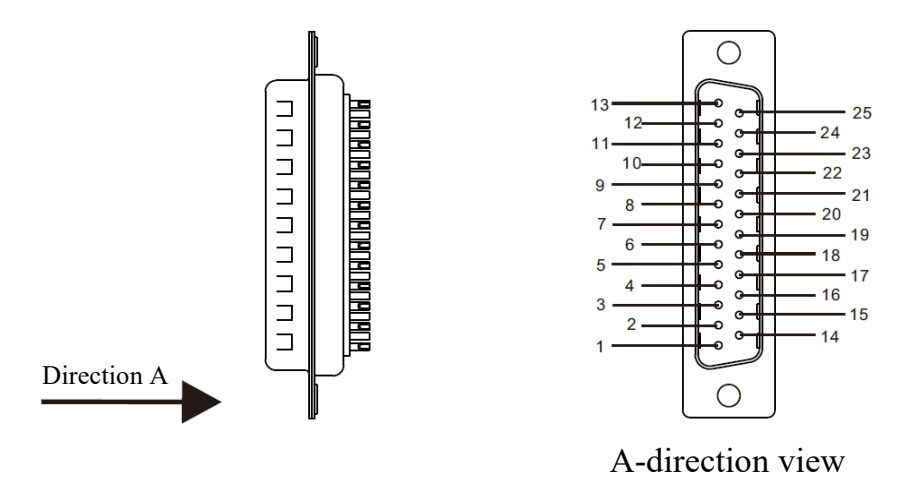

Fig. 4-11 Pins in DB25 Connector of Analog Communication Module

| Table 4-6 Definitions the Pins in D | B25 Connector in the Analog | Communication Module |
|-------------------------------------|-----------------------------|----------------------|
|-------------------------------------|-----------------------------|----------------------|

| Pin<br>No. | Cable<br>Color                                                                                                  | Signal                                                                                                  | Function                                                                                                    | Remarks           |
|------------|----------------------------------------------------------------------------------------------------|----------------------------------------------------------------------------------------------------|----------------------------------------------------------------------------------------------------|-------------------|
| 1          | Black 1                                                                                                    | 24V power<br>supply                                                                                     | The positive pole of DC power supply from the robot to the welding machine. If the welding machine supplies 24V as output, this power cable shall not be connected. | Note 1            |
| 2          | Black 2                                                                                                    | Arc on                                                                                                  | Output from the robot to the welding machine. It is effective at a low level. (Default)                                                                             | Note 2            |
| 3          | Black 3                                                                                                    | Wire retracing                                                                                          | Output from the robot to the welding machine. It is effective at a low level. (Default)                                                                             | Note 2            |
| 4          | Brown 1                                                                                                    | Arc success                                                                                             | Output from the welding machine to the robot. It is effective at a low level. (Default)                                                                             | Note 3            |
| 5          | Brown 2                                                                                                    | Welding machine<br>ready                                                                                | Output from the welding machine to the robot. It is effective at a low level. (Default)                                                                             | Note 3            |
| 6          | Brown 3 Common ground Common ground of I/O signals of pin #1, #2, #3, #4, #5 of I/O signals #7, #8, #9 and #10. |                                                                                                    | Common ground of I/O signals of pin #1, #2, #3, #4, #5, #7, #8, #9 and #10.                                                                                         |                   |
| 7          | Orange 1                                                                                                    | range 1 Inching Output from the robot to the welding machine. It is effective at a low level. (Default) |                                                                                                    | Note 2            |
| 8          | B Orange 2 Robot emergency stop signal                                                                          |                                                                                                    | Output from the robot to the welding machine. It is effective at a low level. (Default)                                                                             | Note 2            |
| 9          | 9 Orange 3 Gas check                                                                                            |                                                                                                    | Output from the robot to the welding machine. It is effective at a low level. (Default)                                                                             | Note 2            |
| 10         | Purple 1                                                                                                    | Touch-sensing<br>success                                                                                | Output from the welding machine to the robot. It is effective at a low level. (Default)                                                                             | Note 3            |
| 11         | 11Purple 2Welding currentAnalog signal, output fi<br>robot, feeding back the                                    |                                                                                                    | Analog signal, output from the welding machine to the robot, feeding back the actual welding current.                                                               | Note 4            |
| 12         | Purple 3                                                                                                    | Setting current                                                                                         | Analog signal, setting welding current from the robot to the welding power source.                                                                                  | Note 6,<br>Note 7 |
| 13         | Blue 1                                                                                                    | Common ground of analog signals                                                                         | Common ground of analog signals of pin #11, #12, #14 and #15.                                                                                                    |                   |
| 14         | Blue 2                                                                                                    | Welding voltage                                                                                         | Analog signal, output from the welding machine to the robot, feeding back the actual welding voltage.                                                               | Note 5            |

| 15                        | Blue 3 | Setting voltage                 | Analog signal, setting welding VOLTAGE from the robot to                                                                        | Note 8, |
|---------------------------|--------|---------------------------------|----------------------------------------------------------------------------------------------------|---------|
| 15 Dide 5 Setting voltage |        | Setting voltage                 | the welding power source.                                                                                                    | Note 9  |
| 16                        | Vacant | Reserved                        |                                                                                                    |         |
| 17                        | Vacant | Reserved                        |                                                                                                    |         |
| 18                        | Pink 1 | JOB input port 1                | Output from the automation control or robot to the welding machine. The corresponding JOB channel number is shown in Table 3-37 | Note 2  |
| 19                        | Pink 2 | JOB input port 2                | Output from the automation control or robot to the welding machine. The corresponding JOB channel number is shown in Table 3-37 | Note 2  |
| 20                        | Pink 3 | JOB input port 3                | Output from the automation control or robot to the welding machine. The corresponding JOB channel number is shown in Table 3-37 | Note 2  |
| 21                        | Grey 1 | Common ground<br>of I/O signals | Common ground of analog signals of pin #18, #19, #20, #22 and #23.                                                              |         |
| 22                        | Grey 2 | Touch-sensing<br>enabling       | Output from the robot to the welding machine. It is effective at a low level. (Default)                                         | Note 2  |
| 23                        | Vacant | Reserved                        |                                                                                                    |         |
| 24                        | Vacant | Reserved                        |                                                                                                    |         |
| 25                        | Vacant | Reserved                        |                                                                                                    |         |

Table 4-7 Truth Table of JOB Channels

| JOB input port 3 | JOB input port 2 | JOB input port 1 | Channel number |
|------------------|------------------|------------------|----------------|
| 0                | 0                | 0                | Channel 0      |
| 0                | 0                | 1                | Channel 1      |
| 0                | 1                | 0                | Channel 2      |
| 0                | 1                | 1                | Channel 3      |
| 1                | 0                | 0                | Channel 4      |
| 1                | 0                | 1                | Channel 5      |
| 1                | 1                | 0                | Channel 6      |
| 1                | 1                | 1                | Channel 7      |

Note: in the truth table, 0 indicates that the JOB input port is disconnected to the ground, 1 indicates that the JOB input port is short-circuited to the ground. If you want to activate the analog port JOB mode,"LOAD" shall be enabled in the front panel of the welding power source.

#### Definitions of cable colors for analog communication

The definitions of communication cable colors are shown in Fig.4-12.

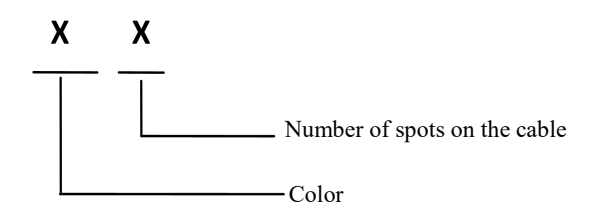

Fig. 4-12 Definitions of cable colors for analog communication

#### Example:

Black 3 means there are three spots on the black cable.

#### **Remarks on pin definitions**

Note 1: Power supply of DC 24 V from the robot or automation control to the welding machine, raning within the scope of  $20\sim30$  V. If the welding machine has a 24 V output, this cable shall not be connected.

Note 2: The equivalent circuit of I/O signal transmission from the robot to the welding machine is shown in Fig. 4-13. It is effective at a low level. That is to say, when the voltage between the + and – terminals of the I/O signal is  $0\sim5V$ , which is low level, the welding machine will response. When the voltage between + and – terminals of the I/O signal is  $18\sim24V$ , which is high level, the welding machine does not response. The I/O signal voltage range is limited to  $0\sim30V$ .

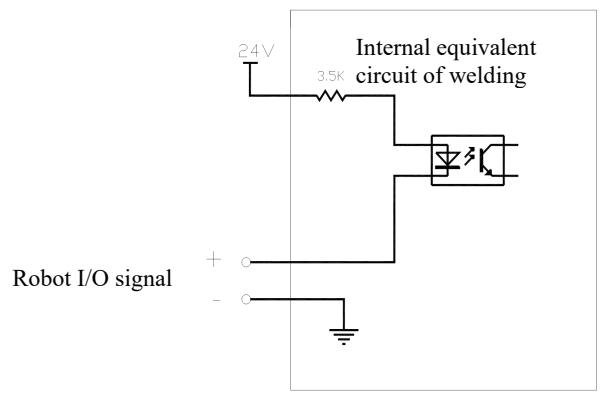

Fig. 4-13 Equivalent circuit of signals

Note 3: The equivalent circuit of **I/O** signal transmission from the welding machine to the robot is shown in Fig. 4-14. It is effective at a low level. When the **I/O** signal is output at a low level, the robot responses. When the **I/O** signal is output at a high level, the robot does not response. The maximum on-load capacity of **I/O** signals is 200 mA.

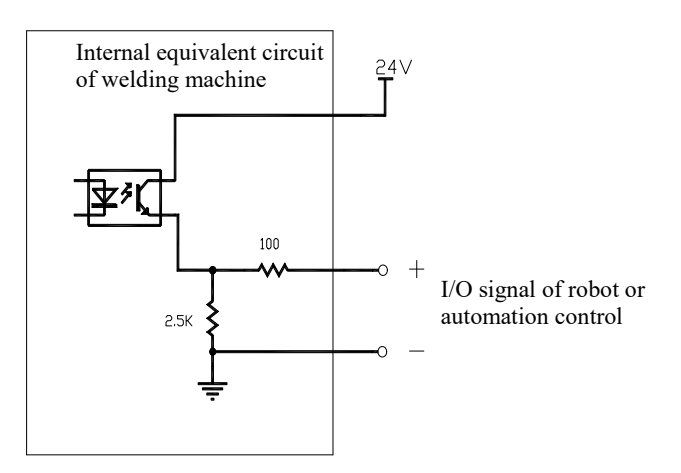

Fig. 4-14 Equivalent circuit of signals

1. The proportional diagram between the real welding current displayed on machine panel and the analog output value for welding current from the machine is shown in Fig. 4-15.

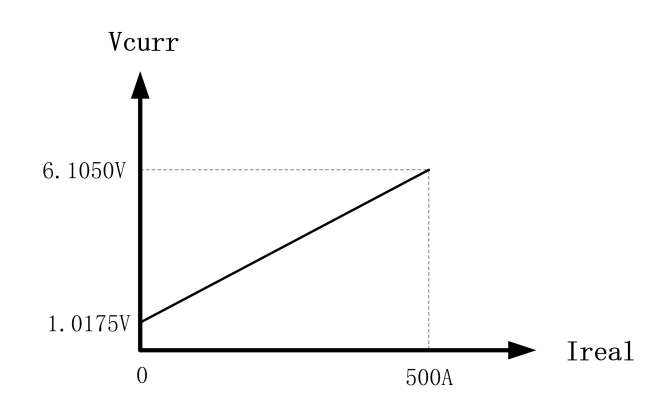

Fig. 4-15 Proportional diagram: real welding current V.S. voltage of analog output signal

2. The proportional diagram correspondence between the real welding voltage displayed on welding machine panel and the analog output value for welding voltage from the machine is shown in Fig. 4-16.

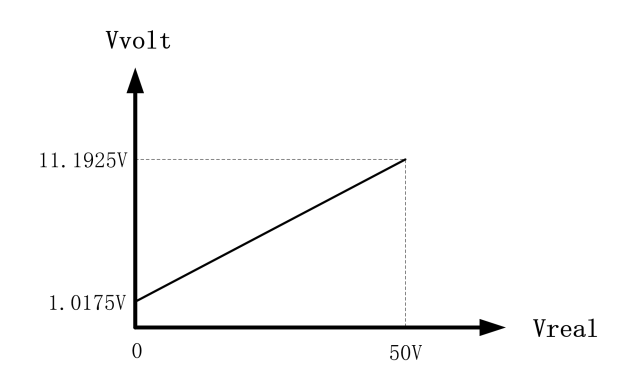

Fig. 4-16 Proportional diagram: real welding voltage V.S. voltage of analog output signal

3. The proportional diagram between the preset welding current and analog output value from the robot to the welding machine is shown in Fig. 4-17.

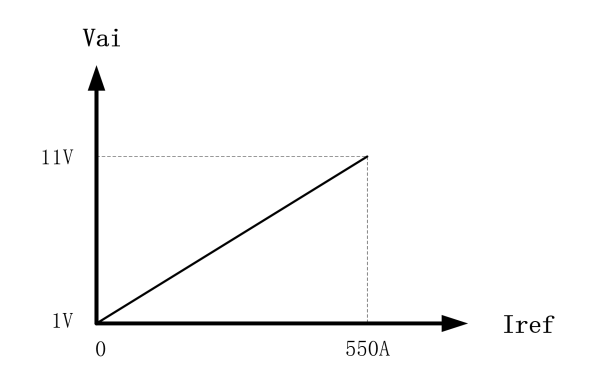

Fig. 4-17 Proportional diagram: preset welding current V.S. voltage of analog signal from robot to welding machine

4. The proportional diagram between the preset welding voltage and analog output value from the robot to the welding machine is shown in Fig. 4-18.

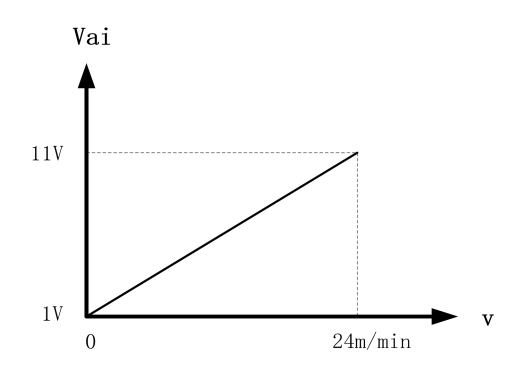

Fig. 4-18 Proportional diagram: preset welding voltage V.S. voltage of analog signal from robot to welding machine

5. Under manual mode (non-synergic), the proportional diagram between the preset welding voltage and analog output value from the robot to the welding machine is shown in Fig. 4-19.

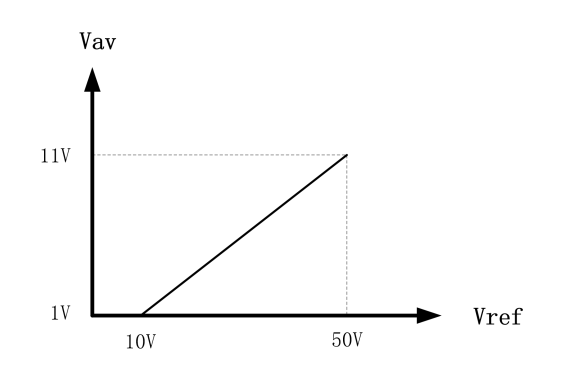

Fig. 4-19 Proportional diagram: preset welding voltage (non-synergic mode) V.S. voltage of analog signal from robot to welding machine

6. Under synergic mode, the proportional diagram between the preset welding voltage and analog output value from the robot to the welding machine is shown in Fig. 4-20.

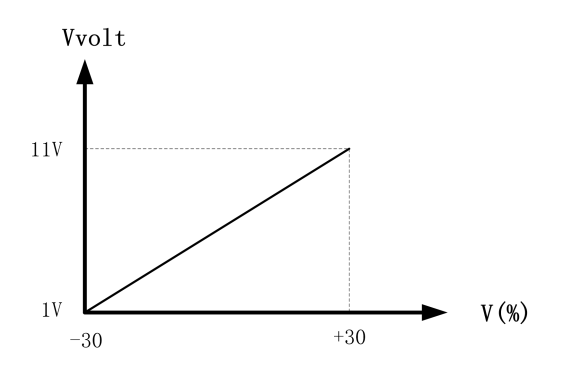

Fig. 4-20 Proportional diagram: preset welding voltage (synergic mode) V.S. voltage of analog signal from robot to welding machine

# 4.4 Communication with robot with DeviceNet

# 4.4.1 Definition of pins in DeviceNet connector

The sequence of pins in **DeviceNet** connector is shown in Fig. 4-21, and pin definitions are given in Table 4-8.

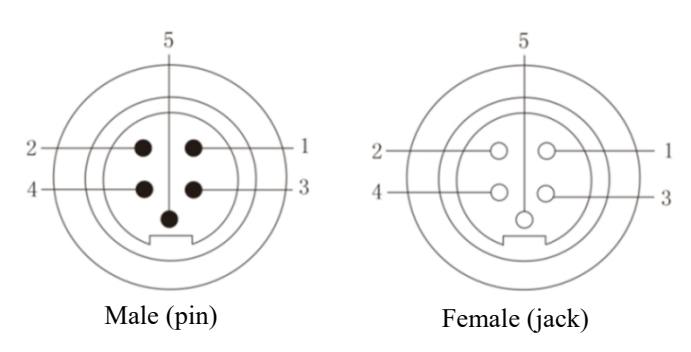

Fig. 4-21 Pin Sequence in DeviceNet Connector

#### Table 4-8 Pin Definitions in DeviceNet / CANopen / CAN Connector

| Pin # | Color         | Signal               | Function                                              |  |  |
|-------|---------------|----------------------|-------------------------------------------------------|--|--|
|       |               |                      | Power supply from welding power source to robot       |  |  |
| 1     | Red (18AWG)   | DC 24W power supply  | DeviceNet module                                      |  |  |
| 1     | Keu (IoAwO)   | DC 24 v power suppry | (Requested for FANUC and KUKA, etc. Not requested for |  |  |
|       |               |                      | ABB.)                                                 |  |  |
| 2     | White (22AWG) | CAN_H signal line    | Communication line CAN_H                              |  |  |
| 3     | Black (18AWG) | Ground wire          | Gound of power supply from robot                      |  |  |
| 4     | Blue (22AWG)  | CAN_L signal line    | Communication line CAN _L                             |  |  |
| 5     | Shielded wire | Shielded wire        | Englosurg DE                                          |  |  |
| 3     | (18AWG)       | Siliciaed wile       |                                                       |  |  |

# 🖾 Tips

- 1. The welding power source provides a DC 24V power supply. If the robot has a 24V power supply, this cable shall not be connected.
- 2. A 120  $\Omega$  resistance is required between the high and low levels of the digital port. If the robot already has this resistance, no extra one shall be added.
- 3. For CANopen communication protocol, the DeviceNet connector on the DeviceNet module will be used for communicating with robot. Pin definitions are the same as given in Table 4-7.

# 4.4.2 Configuration under DeviceNet

The values to be configured under **DeviceNet** is shown on Table 4-9.

Table 4-9 DeviceNet Communication Configuration Information

| Pin # | Configuration                                               | Values to set         | Remarks                                        |
|-------|-------------------------------------------------------------|-----------------------|------------------------------------------------|
| 1     | Baud rate                                                   | 125 Kbps<br>(default) | 250Kbps and 500Kbps as optional                |
| 2     | Length of data sent by the master station of polling area   | 12 byte               | Length of data sent by the robot               |
| 3     | Length of data replied by the slave station of polling area | 13 byte               | Length of data replied by welding power source |

# 4.4.3 Parameter configuration and mapping

The following shows the parameter configuration and mapping in FANUC robot under DeviceNet protocol.

#### Configuration of presetting values for welding machine from robot teach-pendant

1. The proportional diagram of the preset wire-feeding speed is shown in Fig. 4-22.

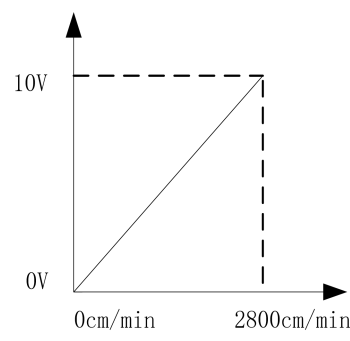

Fig. 4-22 Proportional diagram: preset wife-feeding speed V.S. value from robot to welding machine2. The proportional diagram of preset welding current is shown in Fig. 4-23.

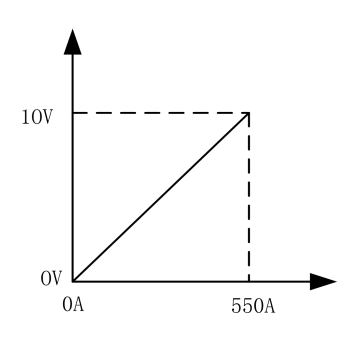

Fig. 4-23 Proportional diagram: preset welding current V.S. value from robot to welding machine3. Under synegic mode, the proportional diagram of voltage correction over synergic value is shown in Fig. 4-24.

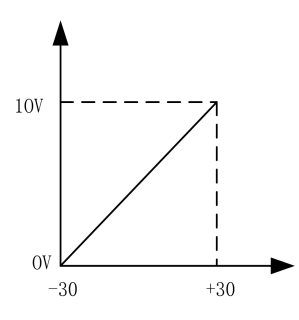

Fig. 4-24 Proportional diagram: preset voltage correction over synergic value under synergic mode V.S. value from robot to welding machine

Under non-synergic mode, the proportional diagram of the preset welding voltage is shown in Fig.
 4-25.

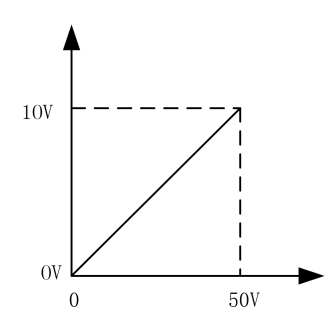

Fig. 4-25 Proportional diagram: preset welding voltage under non-synergic mode V.S. value from robot to welding machine

#### Configuration of feed-back values from welding machine to robot controller

5. The proportional diagram of the preset wire-feeding speed is shown in Fig. 4-26.

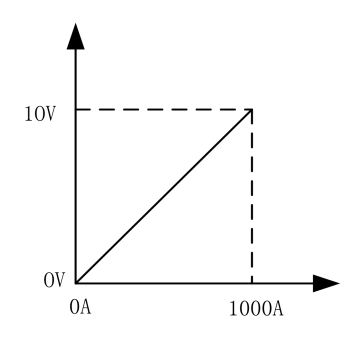

Fig. 4-26 Proportional diagram: real-time welding current V.S. value from welding machine to robot

6. The proportional diagram of feedback of the real-time welding voltage is shown in Fig. 4-27.

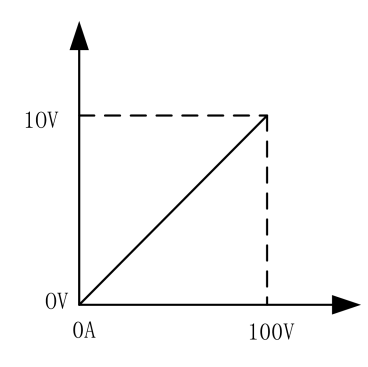

Fig. 4-27 Proportional diagram: real-time welding voltage V.S. value from welding machine to robot

#### 4.5 Communication with robot with EtherNet/IP

#### 4.5.1 Configuration under EtherNet/IP

The communication configuration information under EtherNet/IP protocol is shown in Table 4-10.

| Pin # | Configuration              | Value to set             | Remarks                                                                                       |
|-------|----------------------------|--------------------------|-----------------------------------------------------------------------------------------------|
| 1     | Name / IP address          | 192.168.0.2<br>(default) | 192.168.0.2-192.168.0.63 (IP of the master and slave stations must<br>be in the same segment) |
| 2     | Input size (bytes)         | 37                       |                                                                                               |
| 3     | Output size (bytes)        | 37                       |                                                                                               |
| 4     | RPI                        | 20                       |                                                                                               |
| 5     | Assembly instance (input)  | 100                      |                                                                                               |
| 6     | Assembly instance (output) | 150                      |                                                                                               |
| 7     | Configuration instance     | 1                        |                                                                                               |
| 8     | Manufacturer ID            | 90                       |                                                                                               |
| 9     | Equipment type             | 43                       |                                                                                               |
| 10    | Product code               | 55                       |                                                                                               |

Table 4-10 EtherNet/IP Communication Configuration Information

#### Tips

1. The IP address of the master station is that of the robot, which must be in the same segment as that of the welding power source, but should not be the same as that of the welding power source.

2. The IP address of the slave station is that of the welding power source, which is 192.168.0.2 by default. It can be set arbitrarily in the range of 1-63 through N01 in the internal menu of the welding power source if not repeating the robot's IP address.

3. The type of Ethernet/IP communication is SCN (scanner). If a connection still cannot be established between the welding power source and the robot after the Ethernet/IP communication configuration is completed, it is necessary to ping the IP of the master station (robot) and the slave station (welding power source) on the robot teach pendant page so as to ensure a normal link.

## 4.5.2 Advanced configuration

The advanced communication configuration information of the **EtherNet/IP** communication interface is shown in Table 4-11.

| #  | Configuration                            | Value to set        | Remarks |
|----|------------------------------------------|---------------------|---------|
| 1  | I/O data type                            | 8-bit bytes         |         |
| 2  | Timeout multiplier                       | 4                   |         |
| 3  | Reconnecting                             | Invalid             |         |
| 4  | Major version                            | 1                   |         |
| 5  | Minor version                            | 35                  |         |
| 6  | Alarm severity                           | Stop                |         |
| 7  | Quick links                              | Invalid             |         |
| 8  | Initiator-to-target RPI                  | 20                  |         |
| 9  | Target to-initiator transmission type    | Unicast             |         |
| 10 | Target-to-initiator RPI                  | 20                  |         |
| 11 | Connection type: type $O = > T$ format   | Operation/idle data |         |
| 12 | Connection type: type $O = > T$ format   | Non-modal           |         |
| 13 | Configuration string status size (bytes) | 0                   |         |

Table 4-11 Advanced Communication Configuration Information under EtherNet/IP

# 4.5.3 Parameter configuration curve

The following shows the parameter configuration and mapping in FANUC robot under EtherNet/IP protocol.

#### Configuration of presetting values for welding machine from robot teach-pendant

1. The correspondence of the set wire feeding speed is shown in Fig. 4-28.

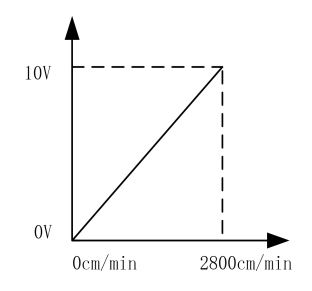

Fig. 4-28 Proportional diagram: preset wife-feeding speed V.S. value from robot to welding machine

2. The proportional diagram of preset welding current is shown in Fig. 4-29.

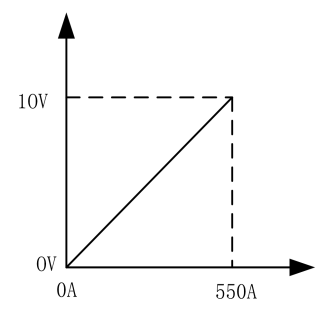

Fig. 4-29 Proportional diagram: preset welding current V.S. value from robot to welding machine

3. Under synergic mode, the proportional diagram of voltage correction over synergic value is shown in Fig. 4-30.

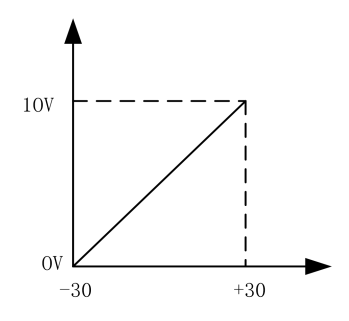

Fig. 4-30 Correspondence of voltage deviation value in Unitary mode

4. Under non-synergic mode, the proportional diagram of the preset welding voltage is shown in Fig.4-31.

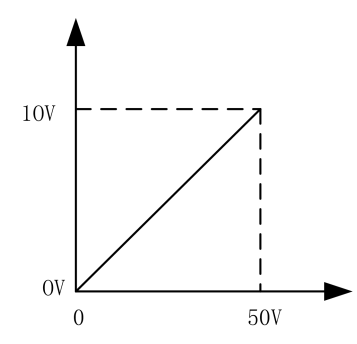

Fig. 4-31 Proportional diagram: preset welding voltage under non-synergic mode V.S. value from robot to welding machine

#### Configuration of feed-back values from welding machine to robot controller

1. The proportional diagram of the preset wire-feeding speed is shown in Fig.4-32.

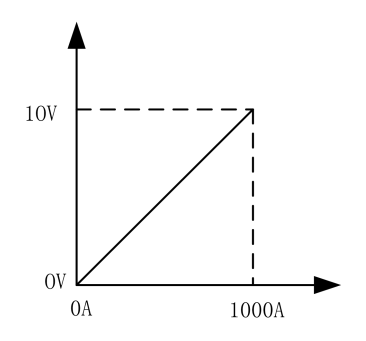

Fig. 4-32 Proportional diagram: real-time welding current V.S. value from welding machine to robot

2. The proportional diagram of feedback of the real-time welding voltage is shown in Fig.4-33.

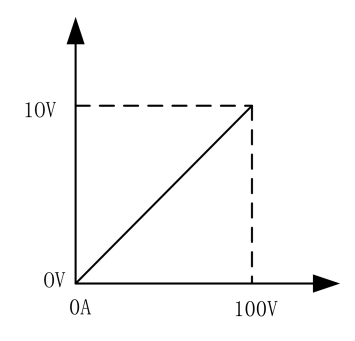

Fig. 4-33 Proportional diagram: real-time welding voltage V.S. value from welding machine to robot

#### 4.6 Operational procedures of robotic welding

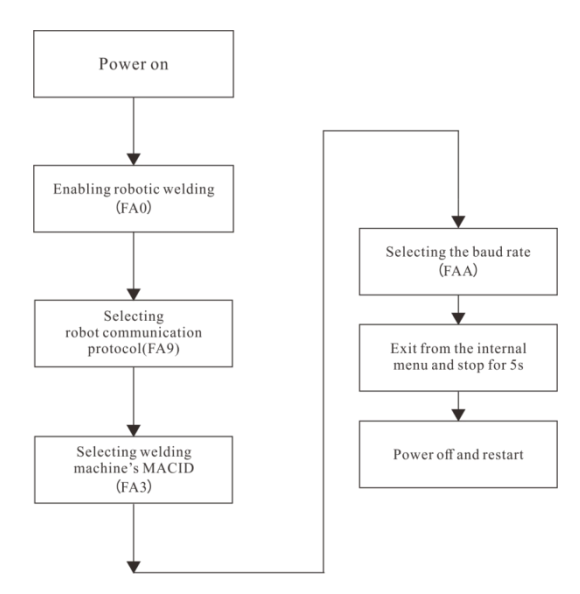

Fig. 4-34 Operational Procedures of Robotic Welding

Caution

- 1. In the Job mode, in order to change Job parameters, exit from the Job mode first, then activate the panel control mode (N mode) to change the parameters. Make sure all changed parameters are saved before switching between Job number.
- 2. After the robot ready signal is reset, the welding power source will enter crater arc first.
- 3. Refer to the description in the different communication protocols for configuration of the preset and feedback curve.

#### 4.7 After welding

First turn off the main switch of the gas cylinder, then turn off the input power for the welding machine.

When turning off the power, turn off the power switch in the welding machine first, then turn off the power switch of the main line.

#### Tips

To allow the welding power source to cool down, please turn off the power switch 3-5 minutes after welding stops.

# Chapter 5. Fault Diagnosis

# 5.1 Error indication of welding power source

When there is an Error in the welding machine, the red indicator on front panel of welding power source will light.

#### Note Note

When there is a deviation between current and voltage displayed by LED digital tube with set values during welding, it is not necessarily an error. The actual use of gas, welding wire type, wire extension, welding method, etc. will also lead to the phenomenon above.

# 5.2 Error codes and solutions of welding power source

Error code display is shown in Fig. 5-1.

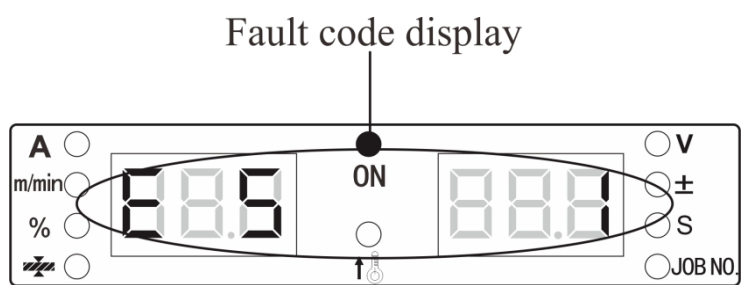

Fig. 5-1 Fault code display

Error code, cause, and solution of welding power source are given in Table 5-1 below.

|                         | Fault co | de display |                                                                                                    |                                                                                                    |
|-------------------------|----------|------------|----------------------------------------------------------------------------------------------------|----------------------------------------------------------------------------------------------------|
| Error type              | Left     | Right      | Error Description and Cause                                                                                                    | Solution                                                                                                    |
| Enditype                | Digital  | Digital    | Entor Description and Cause                                                                                                    | Solution                                                                                                    |
|                         | Tube     | Tube       |                                                                                                    |                                                                                                    |
| Power On Self           | E00      |            | /                                                                                                    | /                                                                                                    |
| Test                    | 100      |            |                                                                                                    | /                                                                                                    |
| Welding gun             | F1       |            | When welding power source is on, welding                                                                                                    | Turn welding torch switch to OFF or                                                                                              |
| faults                  | LI       |            | torch switch is closed or damaged.                                                                                                    | change welding torch switch.                                                                                                    |
| Abnormal input<br>power | E3       | 1          | The bus is over-voltage.                                                                                                    | 1. Check whether input cable is correctly connected                                                                              |
|                         | E3       | 2          | The bus is under voltage.                                                                                                    | <ol> <li>Check whether input power is normal.</li> <li>If M1 board is damaged, change main<br/>power amplifier board.</li> </ol> |
| Over<br>-temperature    | E4       | 1          | Over-temperature of output positive<br>terminal: welding torch is not fastened to<br>the European copper tip, which makes the<br>terminal extremely hot. | Tighten the terminal connection.                                                                                                 |

|                              | Fault co        | de display       |                                                                                                    |                                                                                                    |
|------------------------------|-----------------|------------------|----------------------------------------------------------------------------------------------------|----------------------------------------------------------------------------------------------------|
| Error type                   | Left<br>Digital | Right<br>Digital | Error Description and Cause                                                                               | Solution                                                                                                    |
|                              | Tube            | Tube             |                                                                                                    |                                                                                                    |
|                              | E4              | 2                | The diode at secondary side is over-temperature.                                                          | <ol> <li>Use in strict accordance with the range of<br/>rated duty cycle.</li> <li>Check whether the air vent of welding</li> </ol>                                                                                                    |
|                              | E4              | 3                | The radiator at primary side is over-temperature.                                                         | <ul><li>power source is blocked.</li><li>3. Clean radiator.</li><li>4. Check whether the fan works normally.</li></ul>                                                                                                    |
| *Key errors                  | E5              | 1~19             | Key faults                                                                                                | Check whether the keys on the display<br>board of welding power source are stuck.                                                                                                    |
| *Key errors                  | E5              | 20~30            | Key faults                                                                                                | Check whether the keys on the display board of wire-feeder are stuck.                                                                                                    |
| Output<br>over-current       | E6              |                  | <ol> <li>Output short-circuit or excessive current.</li> <li>Output diode module is damaged.</li> </ol>   | <ol> <li>Check whether the output is short<br/>circuited (whether the nozzle is bonded with<br/>the contact tube, and whether the welding<br/>wire is bonded and short circuited with the<br/>workpiece).</li> <li>After inspection, press the welding torch<br/>switch again to resume the work.</li> <li>Check whether the output diode module<br/>is damaged.</li> </ol> |
|                              |                 | 1                | Internal communication errors.                                                                            | Check whether the terminals of display<br>board U1 and main control board M2 are<br>loose.                                                                                                    |
| Communication                | E7              | 2                | Internal communication errors.                                                                            | Check whether terminals of the display<br>board U1 and the PM wire-feeder display<br>board U3 are loose.                                                                                                    |
| error                        | L/              | 3                | Internal communication errors.                                                                            | Check whether terminals of display board<br>U1 and the DM wire-feeder sampling board<br>U4 are loose.                                                                                                    |
|                              |                 | 4                | Internal communication errors.                                                                            | Check whether terminals of main control board M2 and robot communication board are loose.                                                                                                    |
| Output<br>over-voltage       | E8              |                  | The output voltage is too high.<br>The main transformer is damaged.<br>Incorrect output wiring.           | <ol> <li>Check whether other machines are<br/>connected to the output port in series.</li> <li>Check whether the main transformer is<br/>damaged.</li> <li>Check the output wiring.</li> </ol>                                                                                                    |
| Over-current at primary side | Е9              | 2                | Main transformer is damaged.<br>Output diode module is damaged.<br>Main power amplifier board is damaged. | <ol> <li>Check the main transformer.</li> <li>Check the output diode module.</li> <li>Check the main power amplifier board.</li> <li>After inspection, restart welding machine to recover.</li> </ol>                                                                                                    |
| Current Hall not             | E11             |                  | The current Hall connector is not inserted.                                                               | Check the current Hall connector.                                                                                                    |
| Wire-feeder<br>error         | E13             |                  | Over-current of wire-feeder motor                                                                         | Check whether the welding wire is blocked<br>or stuck.                                                                                                    |
| Fan errors                   | E15             |                  | The fan is short circuited or open circuit                                                                | Check whether the fan is stuck or short circuited.                                                                                                    |

|                | Fault co | de display |                                         |                                             |
|----------------|----------|------------|-----------------------------------------|---------------------------------------------|
| Error type     | Left     | Right      | Error Description and Cause             | Solution                                    |
| Enortype       | Digital  | Digital    | Error Description and Cause             | Solution                                    |
|                | Tube     | Tube       |                                         |                                             |
| *Encoding disc |          |            | The encoding enclosed board signal      | Check whether the encoding disc signal      |
| faults         | E17      |            | terminal is not firmly connected        | terminal is firmly connected                |
| Dex PM3000     |          |            | connected                               | terminar is mining connected.               |
| Robot          | E18      |            | Pohot emergency ston signal error       | Check whether the robot communication       |
| emergency stop | E10      |            | Robot emergency stop signal error       | cable is connected correctly.               |
| Robot          |          |            | Communication error between analog port |                                             |
| communication  | E19      | 1          | of robot and welding power source       | Check communication cable.                  |
| error          |          |            | of robot and welding power source       |                                             |
| Water cooling  |          |            |                                         | Check whether water flow circuit is smooth. |
| system         | F26      | 1          | Water cooling system switch             | Check whether water pipe is bent.           |
| protection     | 1.20     | 1          | water cooling system switch             | Check whether water cooling system          |
| protection     |          |            |                                         | operates normally.                          |
| Heating valve  | E20      |            | Over-current of heating value           | Check whether the heating valve socket is   |
| error          | E30      |            |                                         | short circuited.                            |
| Motor power    | Е22      |            | The motor power cable is reversely      | Check whether the motor power cable is      |
| error          | E33      |            | connected                               | reversely connected.                        |

# **Caution**

The error type marked with \* is only applicable to the type of welding machine in brackets.

# Chapter 6. Maintenance

# 6.1 Daily check

#### **Warning About Safety**

Before daily inspection, power supply of both user's distribution box and the welding machine must be turned off (except the appearance check which do not need to touch conductive parts), to avoid electric shock, burns, personal injuries and other accidents.

- Instructions for usage:
- 1. Daily checking is very important for keeping the high performance and safe running of the welding machine.
- 2. Do the daily check according to following list and do cleaning or replacing when necessary.
- 3. In order to ensure high performance of this welding power source, use the components provided or recommended by **MEGMEET Welding Technology Co., Ltd.** when replacing components.
- Welding machine

| Items           | Key points of check                                                                                                    | Note                                                                                                    |
|-----------------|----------------------------------------------------------------------------------------------------|----------------------------------------------------------------------------------------------------|
| Front<br>panel  | Whether any mechanical part is damaged or loose.<br>Whether the cable wiring at the bottom is firmly<br>fixed.<br>Whether the indicator for failure is flashing.                                                                                            | Terminal cover at the bottom should be<br>one item for the periodic check. If there<br>is any non-conformity, then internal |
| Rear<br>panel   | Whether terminal cover of the input power supply<br>is good.<br>Whether ventilation hole is smooth without any<br>foreign object.                                                                                                    | check of welding power source should<br>be done, or further fixing should be<br>done, or some part should be replaced.      |
| Top<br>plate    | Check whether the eye bolt or other bolts are loose.                                                                                                    |                                                                                                    |
| Bottom<br>plate | Check whether the wheel are damaged or loose.                                                                                                    | Fix or replace the component if there is any unqualified situation.                                                         |
| Side<br>panel   | Check whether the side panels are loose                                                                                                    |                                                                                                    |
| Routine         | Check whether there is any discoloration on the<br>panel.<br>Confirm that is no overheat situation on the panel.<br>Confirm the fan running without any noise.<br>Check whether there is any irregular particular<br>smell, vibration or noise when welding | The internal check should be carried out<br>if there is any problem in routine<br>checking.                                 |

#### Table 6-1 Daily Check for Welding Power Source

#### • Cables

#### Table 6-2 Daily Check for Cables

| Items                    | Key points of check                                                                                                    | Note                                                                          |
|--------------------------|----------------------------------------------------------------------------------------------------|-------------------------------------------------------------------------------|
| Ground                   | Check whether ground cable is connected,                                                                                                    | Fix or replace the cable if there is any                                      |
| cable                    | including ground cable and PE.                                                                                                    | unqualified situation.                                                        |
| Positive<br>output cable | Check whether insulation layer of cable is<br>worn or any exposure of conductive part.<br>Check whether there is any extension of cable<br>owing to irregular external force.<br>Check whether the connection between<br>working piece and relevant cable is connected<br>firmly. | Follow the actual situation to choose<br>a proper way for checking the cable. |

• Other accessories

| Table 6-3 | Daily | Check | for | Other | Accessories |
|-----------|-------|-------|-----|-------|-------------|
| 14010-0-5 | Dany  | CHUCK | 101 | ound  | Accessories |

| Items         | Key points of check                              | Note                              |
|---------------|--------------------------------------------------|-----------------------------------|
| Walding torah | Carry out daily check according to usage         | /                                 |
| weiding toren | instructions for welding torch.                  | 7                                 |
| Wire feeder   | Carry out daily check according to usage         | /                                 |
| wite-teedel   | instructions for wire-feeder.                    | 7                                 |
| Water cooling | Carry out daily check according to usage         | 1                                 |
| system        | instructions for cooling-unit.                   | 7                                 |
| Gas meter     | Carry out daily check according to usage         | /                                 |
| Gas meter     | instructions for gas meter.                      |                                   |
|               | Check whether connection is form, and when soft  | Fix or change a gas hase if there |
| Gas hose      | clamp is used, check whether there is looseness, | is any unqualified situation      |
|               | whether soft hose is worn or damaged.            | is any unquanned situation.       |

# 6.2 Periodic check

#### **Warning about Safety**

- 1. In order to ensure safety, periodic check should be done by a qualified professional person.
- 2. Periodic check should be carried out after disconnecting the power supply of electric distribution box and the power supply of this machine to avoid electric shock, burn and other personal injury.
- 3. Wait about 5 minutes (capacitor charge) before periodic check.

#### • Operating instructions

1. Wearing an anti-static device or touching the metal part of machine case to avoid the static damage for semiconductor or circuit broad before touching the internal circuit broad or any conductor.

2. Do not use solvents other than the neutral detergents for household use to clean the plastic component.

#### • Periodic check plan

- 1. Periodic check should be carried out to ensure long-term normal use of this welding machine.
- 2. Periodic check should be thorough, including internal check and cleaning of this welding machine.
- 3. Periodic check should usually be done on a basis of every 6 months. periodic check should be done on a basis of every 3 months if there is much dust or oily fume on the welding site.
- 4. The recommended regular inspection schedule is shown in Table 6-4.

| Serial number | Planned Check Date | Actual check date | Inspector |
|---------------|--------------------|-------------------|-----------|
| 1             | XXXX-XX-XX         |                   |           |
| 2             | XXXX-XX-XX         |                   |           |
| 3             | XXXX-XX-XX         |                   |           |
|               |                    |                   |           |

Table 6-4 Periodic Check Plan (Year XXXX)

# • Contents of periodic check

(User may add check items according to actual situation except for the following items) :

1. Internal dust removal of welding power source

Firstly, remove the top panel and side panels of welding power source, and then use the dry compressed air to blow the internal spill and dust, which accumulated in the welding power source, finally remove the dirt and foreign object that are hard to blow away.

#### Note Note

Accumulation of dust will affect the heat dissipation, which may cause the overheat protection.

2. Welding power source checking

Remove the top panel and side panels of welding power source to check whether there is any odor, color fading or over-temperature damage phenomenon, and the looseness of the connections.

3. Cables and gas hose checking

Check the ground cable, other cables and gas hose and so on. More thorough check should be done based on the item of daily check, and routinely further tightening and fixing.

## • Dielectric strength testing and insolation testing

Dielectric strength testing and insolation testing should be implemented by after-sales engineer of our company or someone who has the professional knowledge of electrics and welding power source.

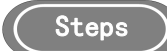

- 1. Turn off the power supply of distribution box.
- 2. Remove all safety ground cables from the enclosure.
- 3. Connect the three wires in he input power cable into one (excluding the green/yellow wire) to short circuit it.
- 4. Turn the power switch of welding machine to"**ON**".
- 5. At the secondary side, connect positive output terminal and negative output terminal with a lead to short circuit it.
- 6. At the control side, connect the third and eighth pins of communication connection terminal DB9 together with a lead to short circuit it.
- 7. The leads used above for making a short circuit should be of the same model and their cross-sectional area should not be less than 1.25mm<sup>2</sup>.

#### Dote Note

All modifications and treatments for dielectric strength testing should be undone after dielectric strength being completed.

## **6.3 After-sales service**

#### • Warranty card

There is a warranty card for every equipment, and please fill up the contents of your warranty card. Please carefully read the contents of warranty card and keep the card in a safe custody.

#### • Repair

User should firstly carry out the check according to the contents in **5.2 Error code of welding power source** and solution of **Chapter 6** and basically do trouble-shooting for the failure or record the failure information.

If it is needed to repair or replace some part, please contact the local distributor. Use the parts or accessories provided or recommended by **MEGMEET Welding Technology Co., Ltd.** 

For the product, we provide one year of warranty. Warranty period should be calculated from the date that is recorded on the warranty card or the invoice for purchasing this product. Any product damage caused by improper use by user will not fall within the scope of warranty, but may be treated in a normal repairing manner.

# **Appendix I Technical Specifications**

| Manual                      | Dex DM3000 / PM3000 / CM3000 | Dex DM3000S / DM3000SF / PM3000S |
|-----------------------------|------------------------------|----------------------------------|
| Ivialiual                   | (Compact)                    | (With Separated Wire-feeder)     |
| Robotic                     | -                            | Dex DM3000R / PM3000R            |
| Control method              | Digital                      | Control                          |
| Rated input voltage/phases: | 380V AC -1                   | 15%~+21%                         |
| Input power frequency       | 45~                          | 65Hz                             |
| Power factor                | 0.                           | 94                               |
| Efficiency                  | 91% (210                     | A/24.5V)                         |
| Rated input capacity        | 9.2KVA                       | \/8.7KW                          |
| Duty avala (DC)             | 60%@25                       | 0A/26.5V                         |
| Duty cycle (DC)             | 100%@20                      | 07A/24.5V                        |
| Output characteristics      | CV                           | /CC                              |
| Rated output no-load        | 54                           | 21/                              |
| voltage                     | J <del>-1</del> .            | .2 V                             |
| Output current range        | 30A~                         | ~300A                            |
| Output voltage range        | 12V~                         | ~30V                             |
| Degree of enclosure         | ID                           | 228                              |
| protection                  | IF 2                         | 235                              |
| Wire feeding speed          | 0.5~28                       | 8 m/min                          |
| Operating temperature       | -10°C~40°C(welding power so  | purce-can be started up at 39°C) |
| Storage temperature         | -40°C                        | ~70°C                            |
| Class of insulation         | I                            | Н                                |
| Dimensions                  | L*W*H (mm                    | ) 610*260*398                    |
| Weight                      | 25.4 Kg                      | 23.7 Kg                          |
| Welding wire reel diameter  | 300mm (1                     | 15kg) max                        |
|                             | CCC (GB/T15579.1-2013)       |                                  |
| Certification               | CE (EN60974-10:2014 /        | CCC (GB/T15579.1-2013)           |
|                             | EN60974-1:2012)              |                                  |

Table 1-1 Technical specifications of welding power source

| Cooling-unit                  |       |              |
|-------------------------------|-------|--------------|
| Input voltage                 | V     | 380V AC±10%  |
| Cooling water capacity        | L     | 6.8L         |
| Cooling water flow<br>rate    | L/min | 3.5L / min   |
| Maximum cooling<br>water head | m     | 20m          |
| Cooling capacity              | KW    | 1.5KW(L/min) |

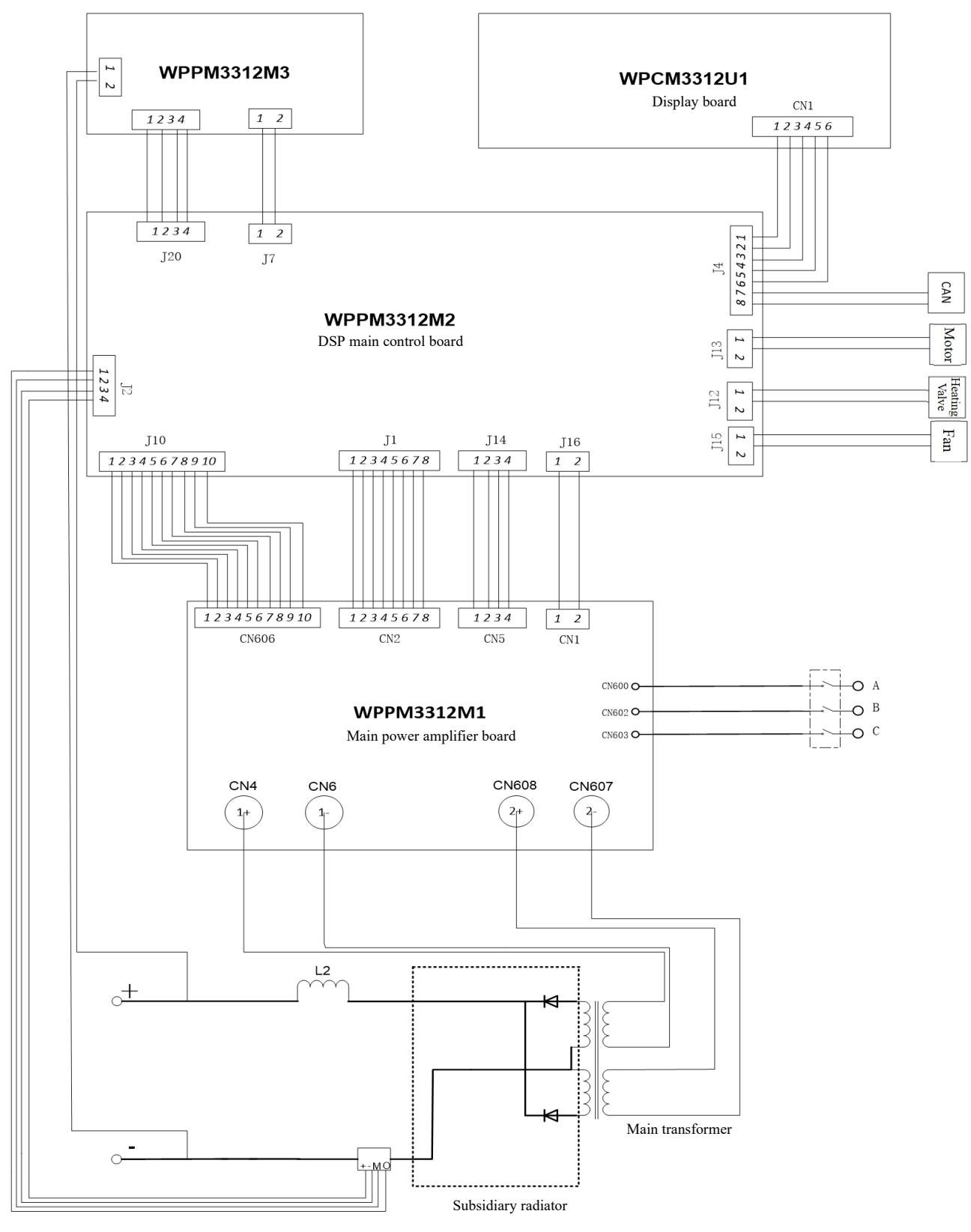

# **Appendix II Electrical Diagram**

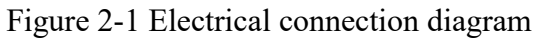

Appendices 61

# Appendix III System configuration table

| welding source |
|----------------|
| f manual       |
| table o        |
| guration       |
| Config         |
| Table 3-1      |

|               | 30S<br>0QS                  |                      |             |               |                      |                   |               |                                            |         |          |           |
|---------------|-----------------------------|----------------------|-------------|---------------|----------------------|-------------------|---------------|--------------------------------------------|---------|----------|-----------|
|               | Dex PM300<br>Dex PM300      | •                    | •           | •             | 0                    | •                 | •             | •                                          |         | 0        | 0         |
| Model         | Dex DM3000S<br>Dex DM3000SF | •                    | •           | •             | /                    | •                 | •             | /                                          |         | 0        | 0         |
|               | Dex PM3000<br>Dex PM3000Q   | •                    | /           | •             | 0                    | /                 | •             | •                                          |         | 0        | 0         |
|               | Dex DM3000                  | •                    | /           | •             | /                    | /                 | •             | /                                          |         | 0        | 0         |
|               | Remarks                     |                      |             |               |                      | Standard 3m       | Standard 1.8m |                                            |         |          |           |
|               | Quantity                    | 1                    | 1           | 1             | 1                    | 1                 | 1             | 1                                          |         | 1        | 1         |
| Configuration | Configuration               | Standard             | Standard    | Standard      | Optional             | Standard          | Standard      | Standard                                   |         | Optional | Optional  |
|               | Name                        | Welding power source | Wire-feeder | Welding torch | Water cooling system | Combination cable | Ground Cable  | Aluminum alloy<br>wire-feeding spare parts | package | Trolley  | Gas meter |

Appendices 62

| Confi                                           | guration      |          |                       | Mc          | del                         |
|-------------------------------------------------|---------------|----------|-----------------------|-------------|-----------------------------|
| Name                                            | Configuration | Quantity | Remarks               | Dex DM3000R | Dex PM3000R<br>Dex PM3000QR |
| Robot welding power source                      | Standard      | 1        |                       | •           | •                           |
|                                                 |               |          | Optional Panasonic    |             |                             |
| Robot wire-feeder                               | Standard      | 1        | interface or European | •           | •                           |
|                                                 |               |          | interface             |             |                             |
| Water-cooled connector of robot wire-feeder     | Optional      | 1        |                       | /           | 0                           |
| Analog port                                     | Optional      | -        |                       | 0           | 0                           |
| Digital port                                    | Optional      | 1        |                       | 0           | 0                           |
| Ethernet port                                   | Optional      | -        |                       | 0           | 0                           |
| Water cooling system                            | Optional      | -        |                       | /           | 0                           |
| Combination cable of robotic wire-feeder        | Standard      | -        | Standard 7m           | •           | •                           |
| Ground cable                                    | Standard      | -        | Standard 3m           | •           | •                           |
| Aluminum alloy wire-feeding spare parts package | Standard      | 1        |                       | /           | •                           |
| Trolley                                         | Optional      | 1 set    |                       | 0           | 0                           |
| Gas meter                                       | Optional      | 1 piece  |                       | 0           | 0                           |

Table 3-2 Systematic Configuration of Robotic-type Welding Power Source

Table 3-3 Welding Process Configuration Table of Dex PM3000/PM3000Q/ PM3000S/PM3000QS/ PM3000R/ PM3000QR

| Serial | Welding      | Welding materials        | Welding wire diameter (mm) | Welding gas     | Remarks                       |
|--------|--------------|--------------------------|----------------------------|-----------------|-------------------------------|
| number | process      |                          |                            | and Simple in   |                               |
| 1      |              | Solid carbon steel       | 0.8/0.9/1.0/1.2            |                 |                               |
| 2      |              | Flux cored carbon steel  | 1.2                        | $100\% CO_2$    |                               |
| ю      | DC           | Metal cored carbon steel | 1.2                        |                 | Only open to Q version models |
| 4      |              | Solid carbon steel       | 0.8/0.9/1.0/1.2            | 80%Ar+20%CO2    |                               |
| 5      |              | Solid stainless steel    | 0.8/0.9/1.0/1.2            | 97.5%Ar+2.5%CO2 |                               |
| 9      |              | Solid carbon steel       | 0.8/0.9/1.0/1.2            |                 |                               |
| 7      |              | Flux cored carbon steel  | 1.2                        | 80%Ar+20%CO2    | Only open to Q version models |
| 8      |              | Metal cored carbon steel | 1.2                        |                 | Only open to Q version models |
| 6      | Pulse        | Solid stainless steel    | 0.8/0.9/1.0/1.2            | 97.5%Ar+2.5%CO2 |                               |
| 10     |              | Pure aluminum            | 1.2                        |                 |                               |
| 11     |              | Al-Si                    | 1.0/1.2                    | 100%Ar          |                               |
| 12     |              | Al-Mg                    | 1.0/1.2                    |                 |                               |
| 13     |              | Solid carbon steel       | 0.8/0.9/1.0/1.2            |                 |                               |
| 14     |              | Flux cored carbon steel  | 1.2                        | 80%Ar+20%CO2    | Only open to Q version models |
| 15     |              | Metal cored carbon steel | 1.2                        |                 | Only open to Q version models |
| 16     | Double pulse | Solid stainless steel    | 0.8/0.9/1.0/1.2            | 97.5%Ar+2.5%CO2 |                               |
| 17     |              | Pure aluminum            | 1.2                        |                 |                               |
| 18     |              | Al-Si                    | 1.0/1.2                    | 100%Ar          |                               |
| 19     |              | Al-Mg                    | 1.0/1.2                    |                 |                               |
|        |              |                          |                            |                 |                               |

Note: MEGMEET Welding Technology Co., Ltd. keeps researching, developing and innovating products. In case of any discrepancy between the contents, parameters and figures in this user manual with real subject, real subject shall prevail. The manual is subject to change without notice. MEGMEET has the final right to interpret this user manual without prior notice.

The welding process marked in BOLD are only open to Q version models!
| Remarks                    |                    |                         |                    |                       |
|----------------------------|--------------------|-------------------------|--------------------|-----------------------|
| Welding gas                | 100%CO3            |                         | 80%Ar+20%CO2       | 97.5%Ar+2.5%CO2       |
| Welding wire diameter (mm) | 0.8/0.9/1.0/1.2    | 1.2                     | 0.8/0.9/1.0/1.2    | 0.8/0.9/1.0/1.2       |
| Welding materials          | Solid carbon steel | Flux cored carbon steel | Solid carbon steel | Solid stainless steel |
| Welding                    |                    | DC                      | 2                  |                       |
| Serial<br>number           |                    | 7                       | 4                  | 5                     |

Table 3-3 Welding Process Configurations of Dex DM3000/DM3000S/DM3000SF/DM3000R

Note: MEGMEET Welding Technology Co., Ltd. keeps researching, developing and innovating products. In case of any discrepancy between the contents, parameters and figures in this user manual with real subject, real subject shall prevail. The manual is subject to change without notice. MEGMEET has the final right to interpret this user manual without prior notice.

Appendices 65

## Appendix IV Structural details

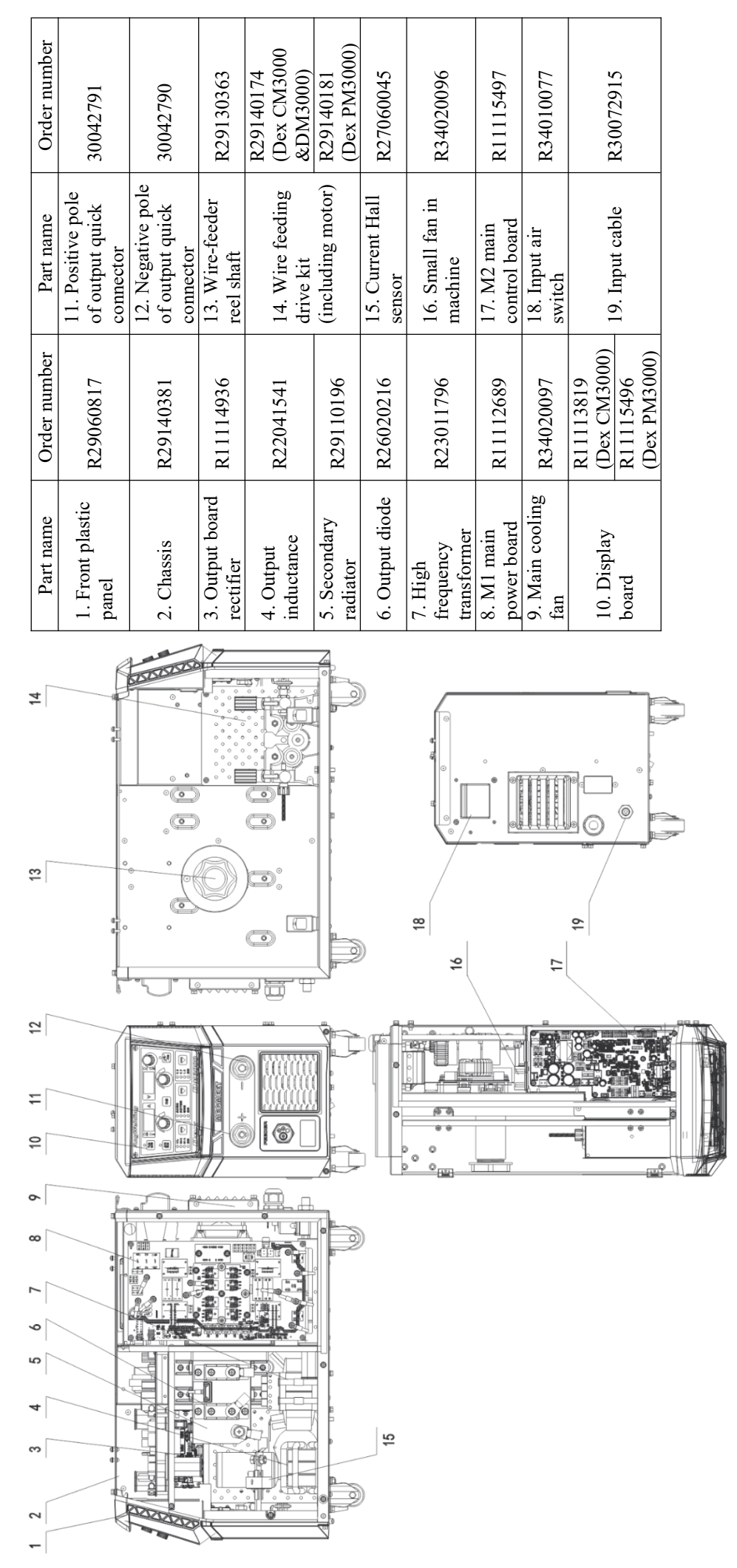

Figure 4-1 Parts of DEX DM/PM3000 (Compact)

User Manual for Dex Series Multi-functional Full-digital Control Inverter CO<sub>2</sub>/MAG/MIG Welding Machines

Appendices 66

| 0 | Order<br>number | Part name                                         | Order number                                                         |
|---|-----------------|---------------------------------------------------|----------------------------------------------------------------------|
|   | R29060817       | 11. Positive pole<br>of output quick<br>connector | 30012791                                                             |
|   | R29140328       | 12. Negative pole<br>of output quick<br>connector | 30042790                                                             |
|   | R11114936       |                                                   | DeviceNet<br>R13400888<br>EtherNet/IP<br>R13400943                   |
|   | R22041541       | 13.Communication<br>box                           | EtherCAT<br>R13401135<br>Analog<br>communication<br>box<br>R13401138 |
|   | R29110196       | 14. Wire feeding<br>control board                 | R11115557                                                            |
|   | R26020216       | 15. Current Hall sensor                           | R27060045                                                            |
|   | R23011769       | 16. Small fan in<br>the machine                   | R34020096                                                            |
| - | R11112689       | 17. M2 main<br>control board                      | R11115497                                                            |
| ſ | R34020097       | 18. Input air<br>switch                           | R34010077                                                            |
| > | R11115496       | 19. Input cable<br>20. EMC filter                 | R30072715<br>R11113579                                               |
|   |                 | board                                             |                                                                      |

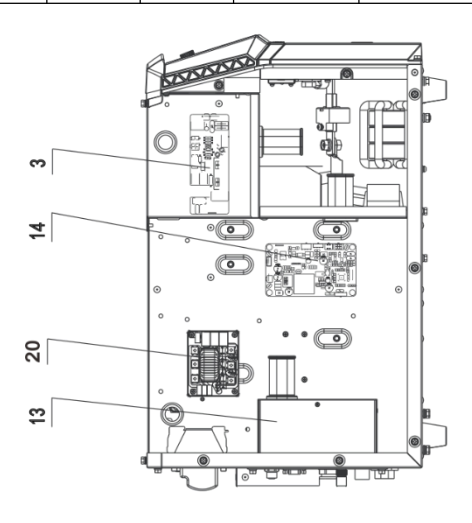

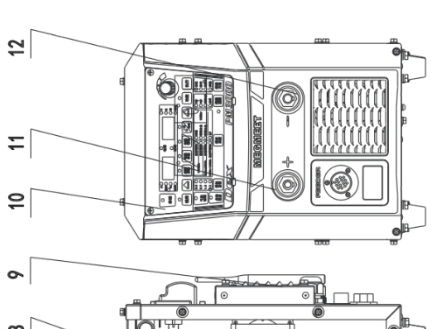

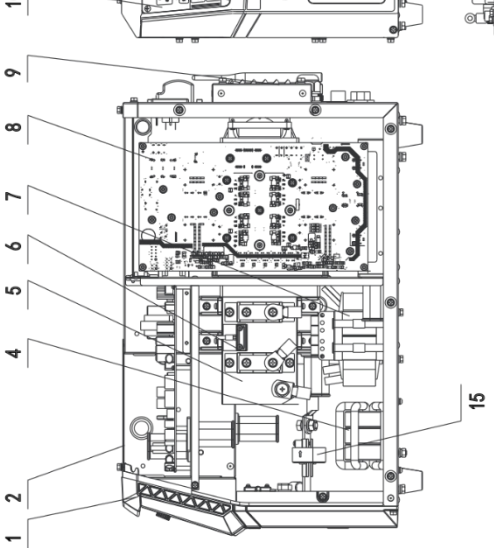

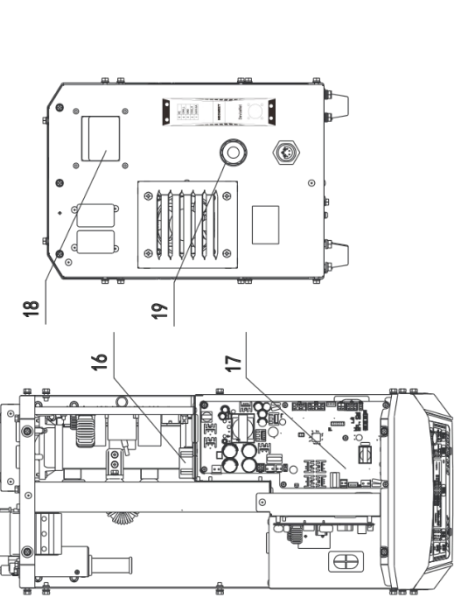

## Figure 4-2 Parts of DEX DM/PM3000 (with Separated Wire-feeder)

| <mark>MEGMEET</mark> MEGM<br>Warrantv ( | EET Welding Technolog<br><b>Ard for Wel</b> | y Co., Ltd.<br><b>ding</b> | MEGMEETMEGM<br>Warrantv (              | EET Welding Technology Co<br>'Ard for Weldi | 0., Ltd. |
|-----------------------------------------|---------------------------------------------|----------------------------|----------------------------------------|---------------------------------------------|----------|
| Powe                                    | er Source                                   | ۵                          | Pow                                    | er Source                                   | D        |
| User name:                              |                                             |                            | User name:                             |                                             |          |
| Address:                                |                                             |                            | Address:                               |                                             |          |
| Postal code:                            | Contact:                                    |                            | Postal code:                           | Contact:                                    |          |
| Tel.:                                   | Fax:                                        |                            | Tel.:                                  | Fax:                                        |          |
| Machine model:                          | -                                           |                            | Machine model:                         |                                             |          |
| Power:                                  | Machine number:                             |                            | Power:                                 | Machine number:                             |          |
| Contract No.:                           | Date of purchasing:                         |                            | Contract No.:                          | Date of purchasing:                         |          |
| Service entity:                         |                                             |                            | Service entity:                        |                                             |          |
| Contact:                                | Tel.:                                       |                            | Contact:                               | Tel.:                                       |          |
| Repairer:                               | Tel.:                                       |                            | Repairer:                              | Tel.:                                       |          |
| Date of repairing:                      |                                             |                            | Date of repairing:                     |                                             |          |
| Users' evaluation of service quality:   |                                             |                            | Users' evaluation of service quality:  | -                                           |          |
| □Very good □Good □Fair □Bac             | d                                           |                            | □Very good □Good □Fair □Ba             | _                                           |          |
| Other comments:                         |                                             |                            | Other comments:                        |                                             |          |
| User's signature:                       | date:                                       |                            | User's signature:                      | date:                                       |          |
| Revisit records by Customer Service C   | Centre:                                     |                            | Revisit records by Customer Service (  | centre:                                     |          |
| □ Telephone re-visit □ Letter re-vi     | isit                                        |                            | □ Telephone re-visit □ Letter re-v     | sit                                         |          |
| Others:                                 |                                             |                            | Others:                                |                                             |          |
| Technical support engineer's signature  |                                             | date:                      | Technical support engineer's signature | : dat                                       | ate:     |
| Note: This card will be invalid if use  | er cannot be revisited.                     |                            | Note: This card will be invalid if use | r cannot be revisited.                      |          |

User Manual for Dex Series Multi-functional Full-digital Control CO<sub>2</sub>/MAG/MIG Welding Machines

|                                                                                                    | Appendices 68                                                                                                    |
|----------------------------------------------------------------------------------------------------|----------------------------------------------------------------------------------------------------|
| Notes for Users                                                                                                    | Notes for Users                                                                                                    |
| <ol> <li>The warranty scope means only welding power source.</li> <li>Warranty period is 12 months. If welding power source fails or is damaged under<br/>proper using condition within the warranty period, our company will provide repairing<br/>service free of charoe.</li> </ol> | <ol> <li>The warranty scope means only welding power source.</li> <li>Warranty period is 12 months. If welding power source fails or is damaged under<br/>proper using condition within the warranty period, our company will provide repairing<br/>service free of charoe</li> </ol> |
| 3. Warranty period is calculated from the date when welding power source leaves factory. serial number of welding power source is only basis to judge its warranty period and if there is no serial number of welding power source, then the equipment will be                         | 3. Warranty period is calculated from the date when welding power source leaves factory.<br>serial number of welding power source is only basis to judge its warranty period and if<br>there is no serial number of welding power source, then the equipment will be treated as       |
| treated as falling out of warranty period.<br>4. If there is one of the following circumstances within the warranty period, we will still<br>collect some repairing charge:                                                                                                    | falling out of warranty period.<br>4. If there is one of the following circumstances within the warranty period, we will still<br>collect some repairing charge:                                                                                                    |
| <ul> <li>Welding power source failure due to any operation not<br/>complying with User Manual.</li> </ul>                                                                                                    | <ul> <li>Welding power source failure due to any operation not<br/>complying with User Manual.</li> </ul>                                                                                                    |
| <ul> <li>Welding power source damage due to fire, flood or irregular<br/>voltage.</li> </ul>                                                                                                    | <ul> <li>Welding power source damage due to fire, flood or irregular voltage.</li> </ul>                                                                                                    |
| <ul> <li>Welding power source damage due to abnormal function using.</li> </ul>                                                                                                    | ■ Welding power source damage due to abnormal function using.                                                                                                    |
| 5. Service charge will be calculated according to actual charge. if there is any contract for the purpose, then such contract should prevail.                                                                                                    | 5. Service charge will be calculated according to actual charge. if there is any contract for the purpose, then such contract should prevail.                                                                                                    |
| 6. Please carefully keep this card and present it to the service entity when warranted repair is needed.                                                                                                    | <ol><li>Please carefully keep this card and present it to the service entity when warranted<br/>repair is needed.</li></ol>                                                                                                    |
| 7. If you have any question, you may contact the relevant distributor, or directly contact our company.                                                                                                    | 7. If you have any question, you may contact the relevant distributor, or directly contact our company.                                                                                                    |
| MEGMEET Welding Technology Co., Ltd.<br>Customer Service Center                                                                                                    | MEGMEET Welding Technology Co., Ltd.<br>Customer Service Center                                                                                                    |
| Floor 5th, Block B, Unisplendour Information Harbour, Langshan Road, North Zone,<br>Science and Technology Park, Nanshan District, Shenzhen, Guangdong Province<br>Post code: 518057<br>Customer service hot line: 400-666-2163                                                        | Floor 5th, Block B, Unisplendour Information Harbour, Langshan Road, North Zone,<br>Science and Technology Park, Nanshan District, Shenzhen, Guangdong Province<br>Post code: 518057<br>Customer service hot line: 400-666-2163                                                       |
|                                                                                                    |                                                                                                    |

## MEGMEET

Megmeet Electrical Co.,Ltd Megmeet Welding Technology Co.,Ltd

WWW.megmeet-welding.com Mail:Welding@megmeet.com Tel:+86-755-8660 0555 Add:5th Floor,Block B Unisplendour Information Harbor,Langshan Road,shenzhen, Guangdong,518057,China